Classroom Modules prepared by St. Chamuel College Reference: DISCS ALLS ADMU LS

## CHAMUELLIAN ONLINE POWERED BY GOOGLE

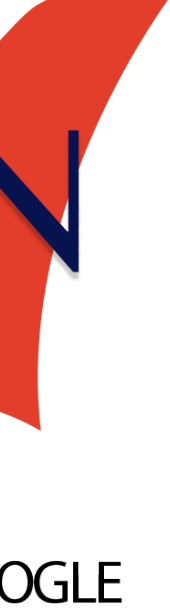

### Learning Objectives

- Navigate Google Drive
- Upload files
- Create new documents
- Search for files
- Create, move, copy and rename folders
- Viewing shared files

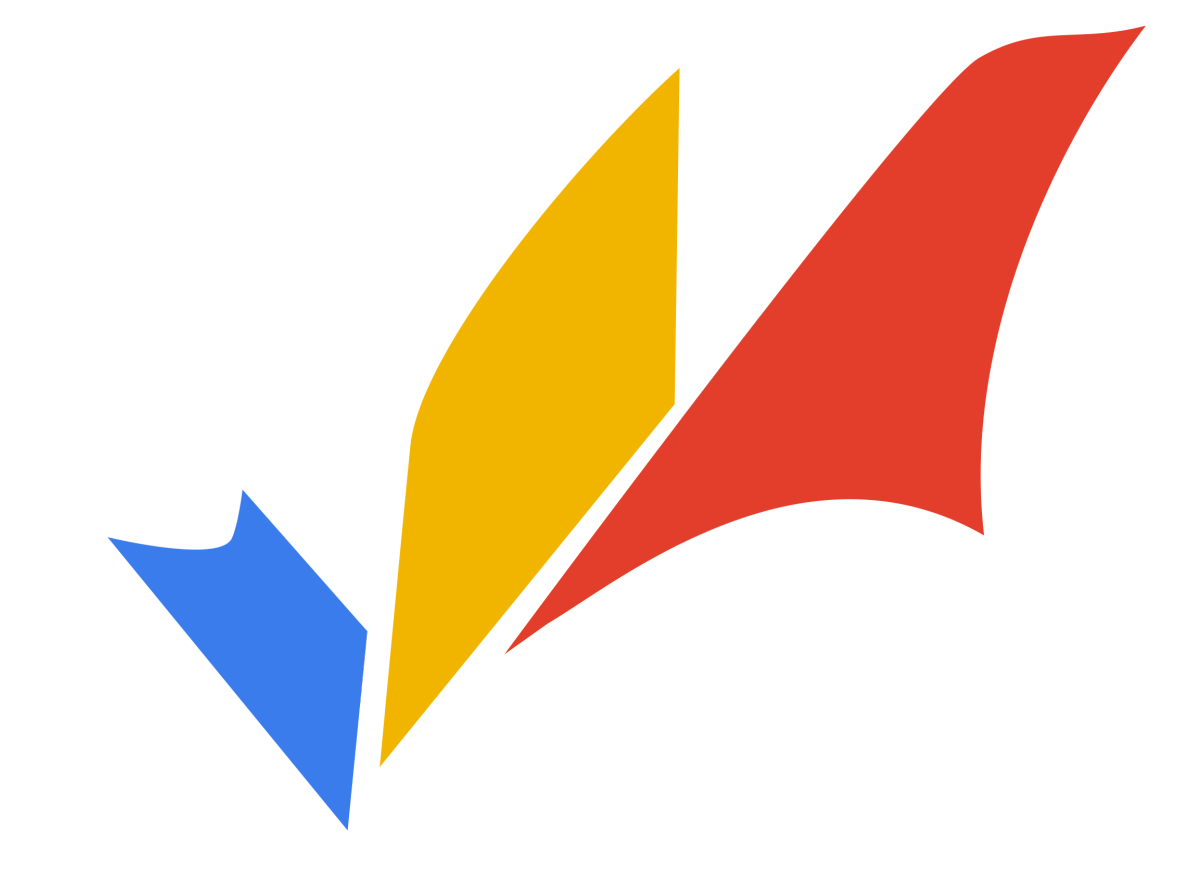

### What is a Google Drive?

- Google Drive is a tool you can use to store uploaded files and share them with others.
  - Uploading a file emans moving a file from your computer to the Internet.
  - Downloading a file means taking a file from the Internet and putting it in your computer.
- In this module, you'll learn how to work with your files online using Google Drive.

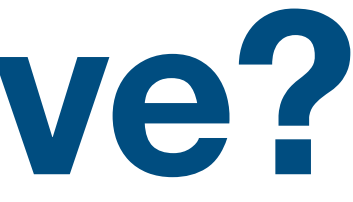

#### What is Google Drive? Step 1:

- To go to Google Drive, type in the address bar: drive.google.com
- Log in to your **Chamuellian Account** to use Google Drive

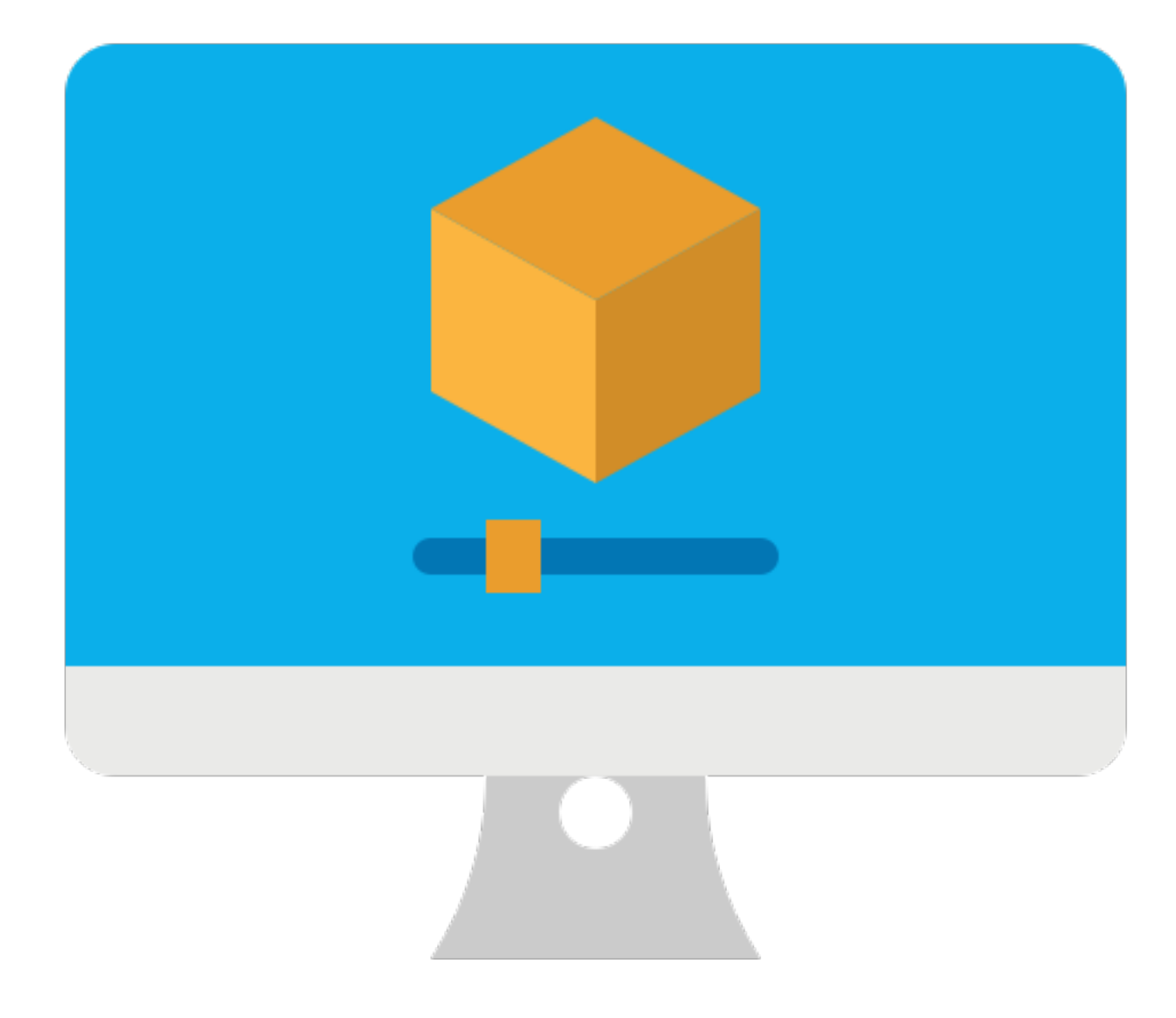

#### Navigating Google Drive

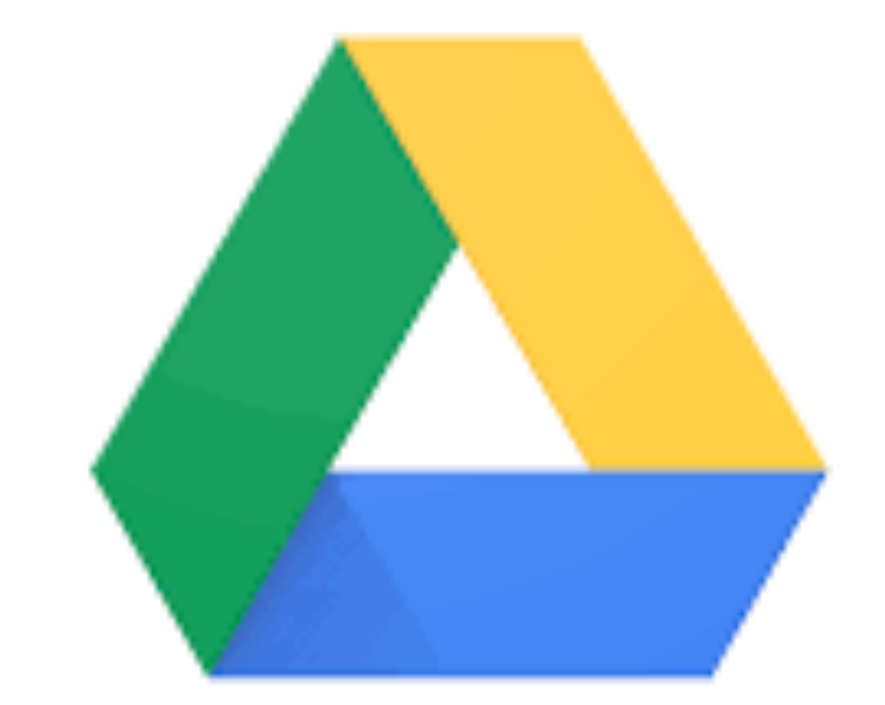

#### Google Drive

| Image: Principy   Image: Principy   Image: Principy <th>triarity<br/><b>Iy Drive</b><br/>Thared drives</th> <th>Folders  Boogle Classroom</th> <th>Presentations</th> <th></th> <th>Name</th> | triarity<br><b>Iy Drive</b><br>Thared drives | Folders  Boogle Classroom               | Presentations                                                                                                    |                                                                                        | Name                                                                                                    |
|----------------------------------------------------------------------------------------------------|----------------------------------------------|-----------------------------------------|----------------------------------------------------------------------------------------------------|----------------------------------------------------------------------------------------|----------------------------------------------------------------------------------------------------|
| My Drive   Shared drives   Shared with me   Shared with me   Rocerf   Stared   Stared   Trach   Storage   10.7 MB of 30 GB used                                                                                                    | ly Drive<br>hared drives                     | Boogle Classroom                        | Presentations                                                                                                    |                                                                                        |                                                                                                    |
| Image   Image   Image<                                                                                                    | hared drives                                 | S                                       |                                                                                                    |                                                                                        |                                                                                                    |
| Shared with me   Shared with me   Shared with me   Shared with me   Stared   Trach   Notecome to   Storage   10.7 MB of 80 GB used                                                                                                    |                                              | Libra                                   |                                                                                                    |                                                                                        |                                                                                                    |
| Image   Image   Buy storage   Buy storage                                                                                                    | hared with me                                |                                         | 1                                                                                                    |                                                                                        |                                                                                                    |
| Image: Starred   Image: Storage   10.7 MB of 30 GB used                                                                                                    | coent                                        |                                         | _                                                                                                    |                                                                                        |                                                                                                    |
| <ul> <li>Trach</li> <li>Storage</li> <li>10.7 MB of 30 GB used</li> <li>Buy storage</li> </ul>                                                                                                    | tarred                                       | Welcome to                              |                                                                                                    |                                                                                        |                                                                                                    |
| Eury storage                                                                                                    | noih                                         | Google Drive                            |                                                                                                    |                                                                                        |                                                                                                    |
| 10.7 MB of 30 GB used<br>Buy storage                                                                                                    | torage                                       | Cetting started                         | My Essay                                                                                                    |                                                                                        |                                                                                                    |
| Buy storage                                                                                                    | 0.7 MB of 30 GB used                         |                                         |                                                                                                    |                                                                                        |                                                                                                    |
|                                                                                                    | uy storage                                   |                                         |                                                                                                    |                                                                                        |                                                                                                    |
|                                                                                                    |                                              |                                         |                                                                                                    |                                                                                        |                                                                                                    |
|                                                                                                    |                                              | arred with me<br>scent<br>arred<br>soft | arred with me<br>scent<br>arred<br>arred<br>arre | arred with me<br>scent<br>arred<br>sch<br>torage<br>A7 MB of 30 GB used<br>ary storage | <pre>sective control control c</pre> |

# This is how Google Drive looks. You can see your files and folders in the center.

You can double-click a file or folder to open it. Folders contain files and other folders.

•

3

0

☆

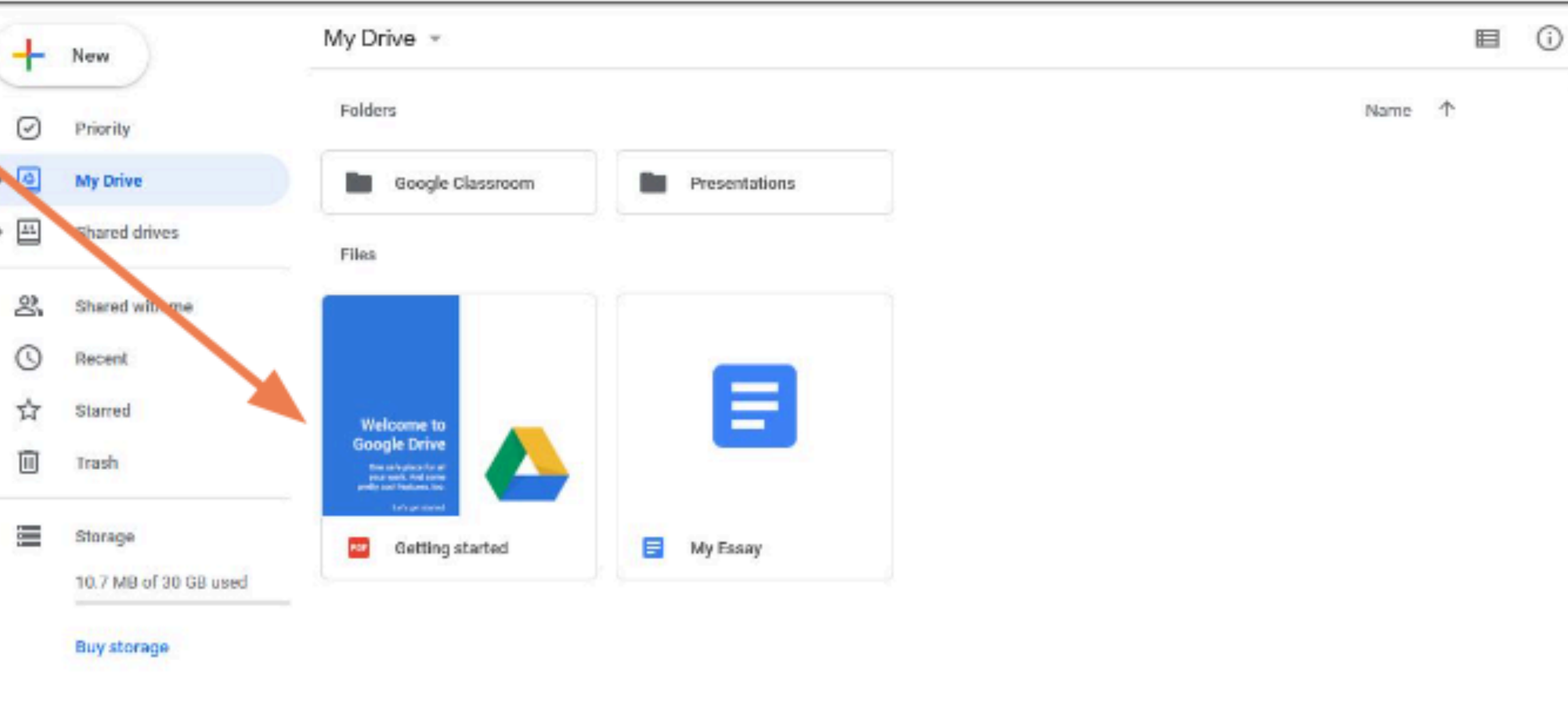

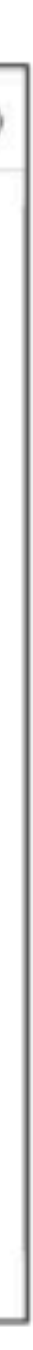

When you're inside a folder, you can go back by clicking the name of the previous location here.

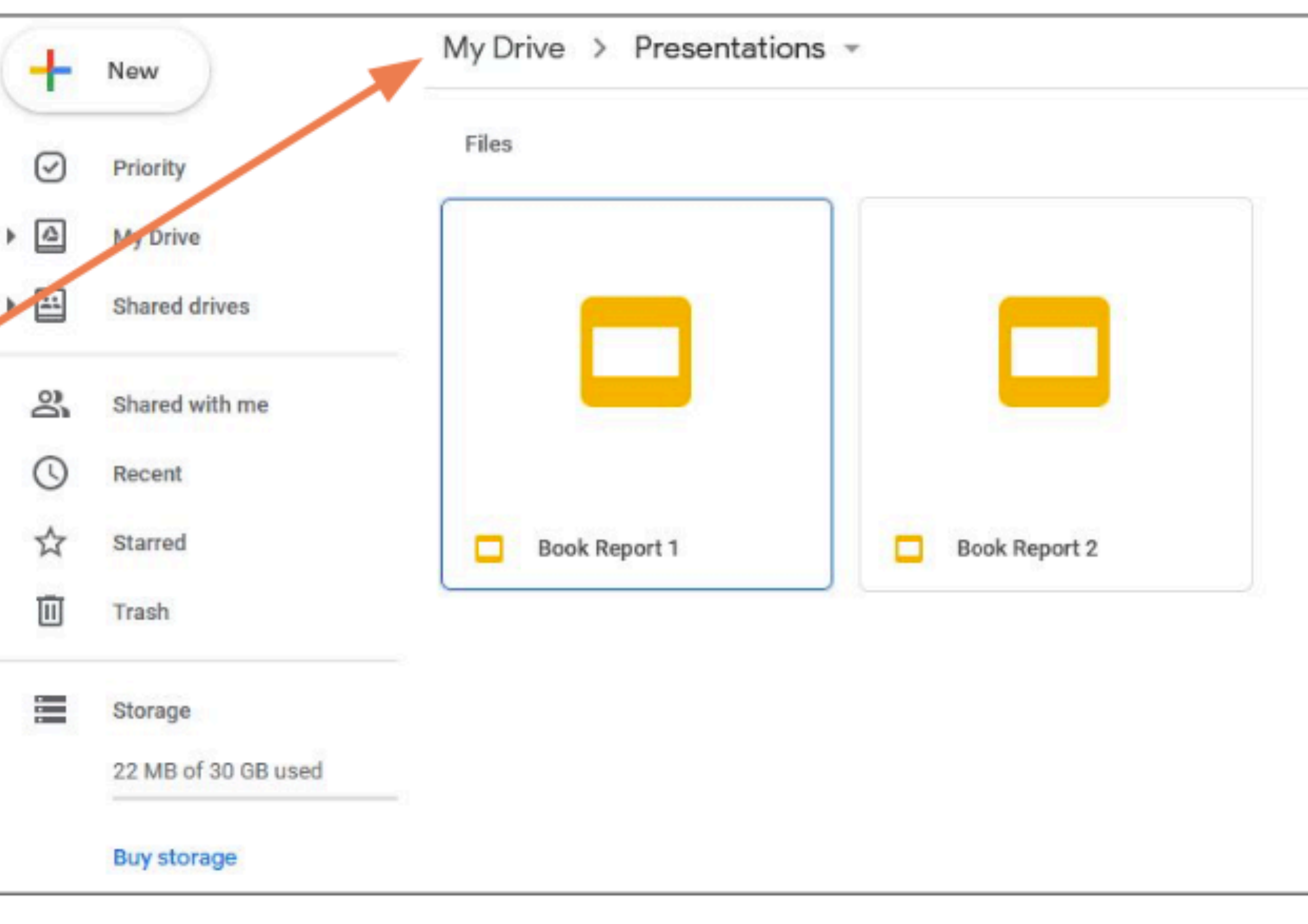

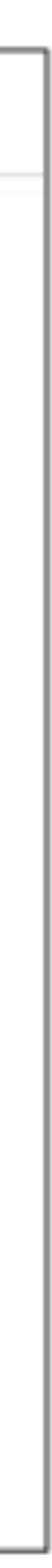

# Adding Files and Folders

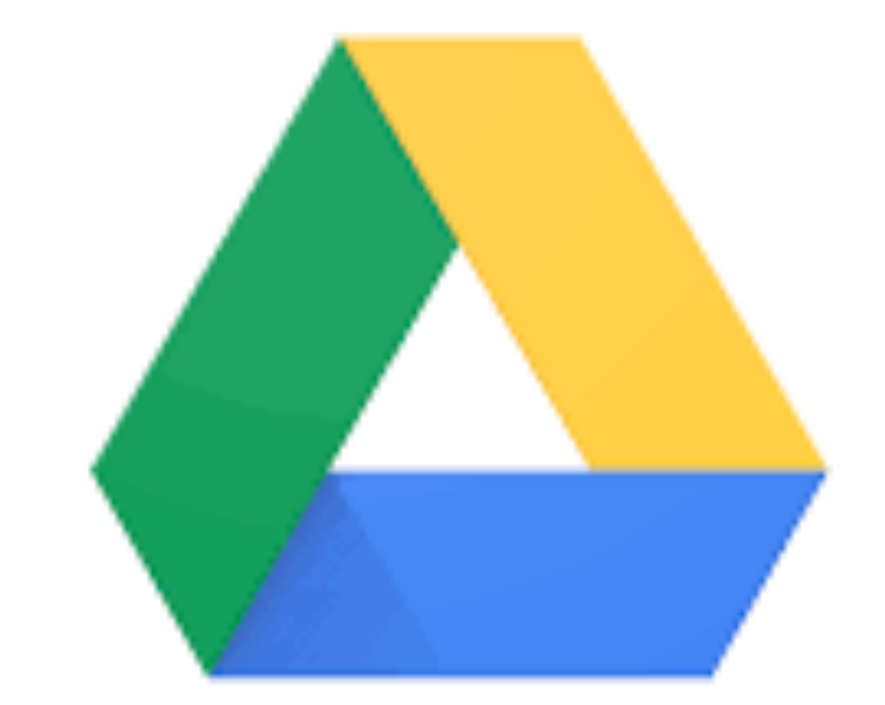

#### Google Drive

#### Adding Files

To add files or folders to your Google Drive, click +New.

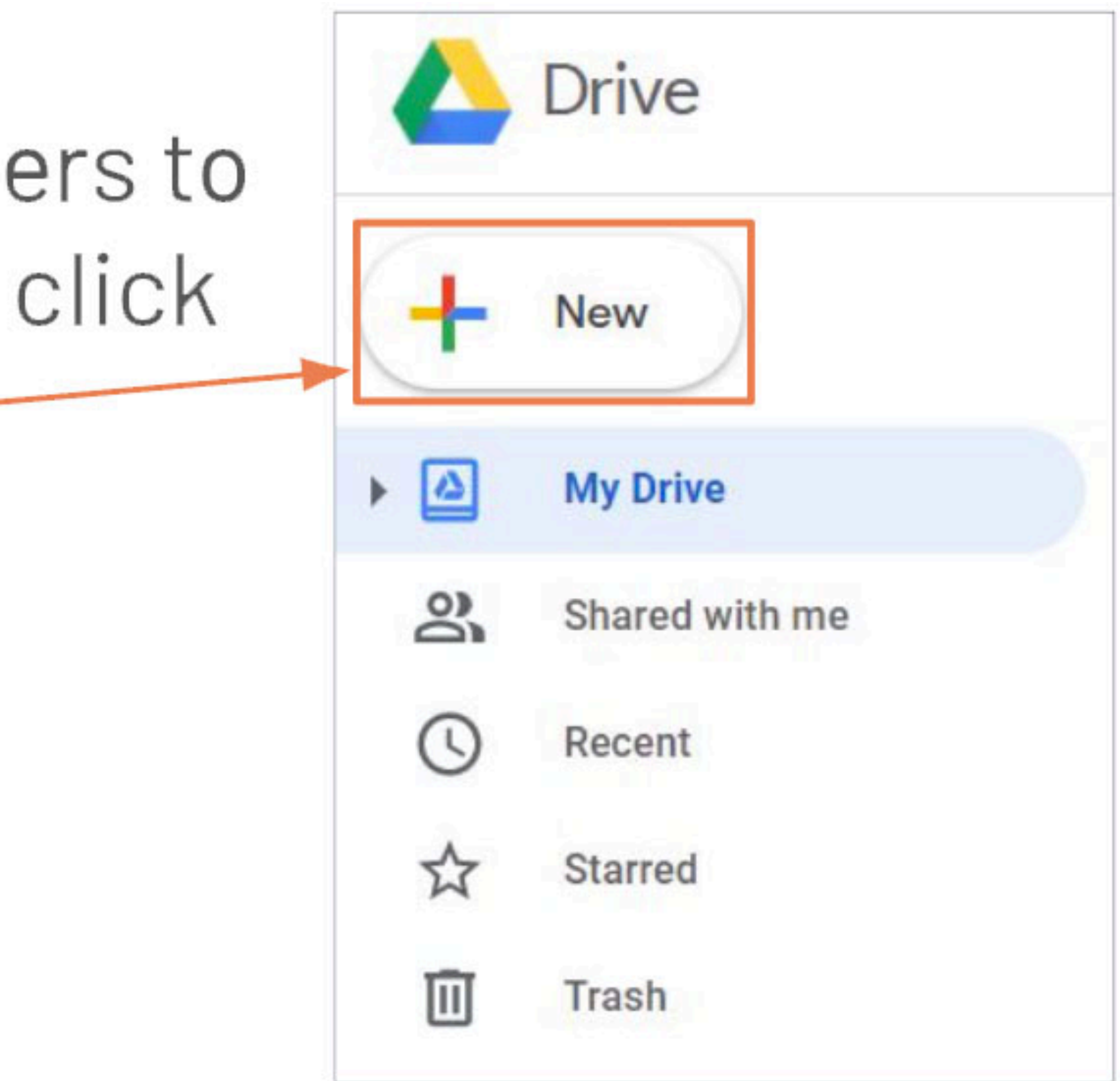

#### **Adding Files**

There are two basic ways to add a file to your Google Drive. 1. You can upload a file from your computer. 2. You can create a file online.

| С   | ÷ | Folder        |   | 9                 |
|-----|---|---------------|---|-------------------|
| C   |   | File upload   |   | e                 |
|     |   | Folder upload |   | sho<br>Jur<br>ds. |
| a / |   | Google Docs   | > | ara *             |
|     |   | Google Sheets | > | 191               |
|     |   | Google Slides | > | 10                |
|     |   | More          | > | l t               |
| , / |   | Ctorogo       |   |                   |

#### **Uploading Files**

# To upload a file, cli File upload.

| ick | <b>F</b> + | Folder        |   | 10                |
|-----|------------|---------------|---|-------------------|
|     |            | File upload   |   | e                 |
|     | 1          | Folder upload |   | sho<br>Jur<br>ds. |
|     |            | Google Docs   | > | 874 T             |
|     | t          | Google Sheets | > |                   |
|     |            | Google Slides | > | 10                |
|     |            | More          | > | ١t                |
|     |            | Ctorogo       |   | -                 |

### **Uploading Files**

 A dialog box of your files will open.
 Click on a file to select it.
 Then, click Open. -

| Name                    | Date modified     | Туре      |         | Size   |   |
|-------------------------|-------------------|-----------|---------|--------|---|
| SantosMaria_Assignment1 | 17/6/2020 3:32 pm | Foxit Rea | der PDF | 294 KB |   |
|                         |                   |           |         |        |   |
|                         |                   |           |         |        |   |
|                         |                   |           |         |        |   |
|                         |                   |           |         |        |   |
|                         |                   |           |         |        |   |
|                         |                   |           |         |        |   |
|                         |                   |           |         |        |   |
|                         |                   |           |         |        |   |
| SantosMaria Assignment1 |                   | → All Fi  | es      |        |   |
|                         |                   |           | Open    | Cancel |   |
|                         |                   |           |         |        | - |

# Uploading Files A green checkm

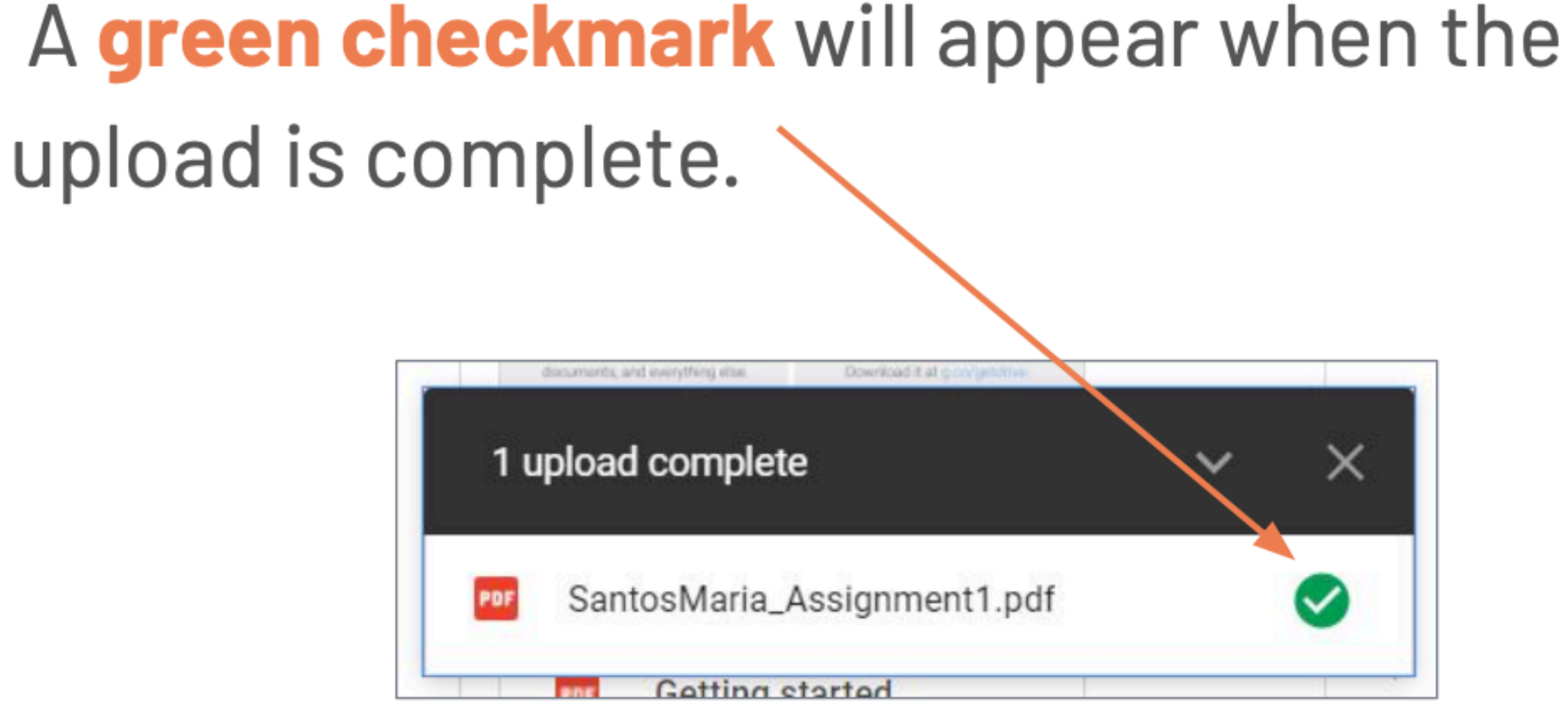

#### **Creating New Files**

You can also create new file by clicking Google **Docs, Google Sheets or Google Slides.** Clicking any of these will take you to a new, blank

document.

| +        | Folder                       |   | 11                     |
|----------|------------------------------|---|------------------------|
| ♠        | File upload<br>Folder upload |   | e<br>sho<br>sho<br>sho |
|          | Google Docs                  | > | -                      |
| <b>T</b> | Google Sheets                | > |                        |
|          | Google Slides                | > |                        |
|          | More                         | > | It                     |
| -        | Ctoroge                      |   | -                      |

### **Creating New Files**

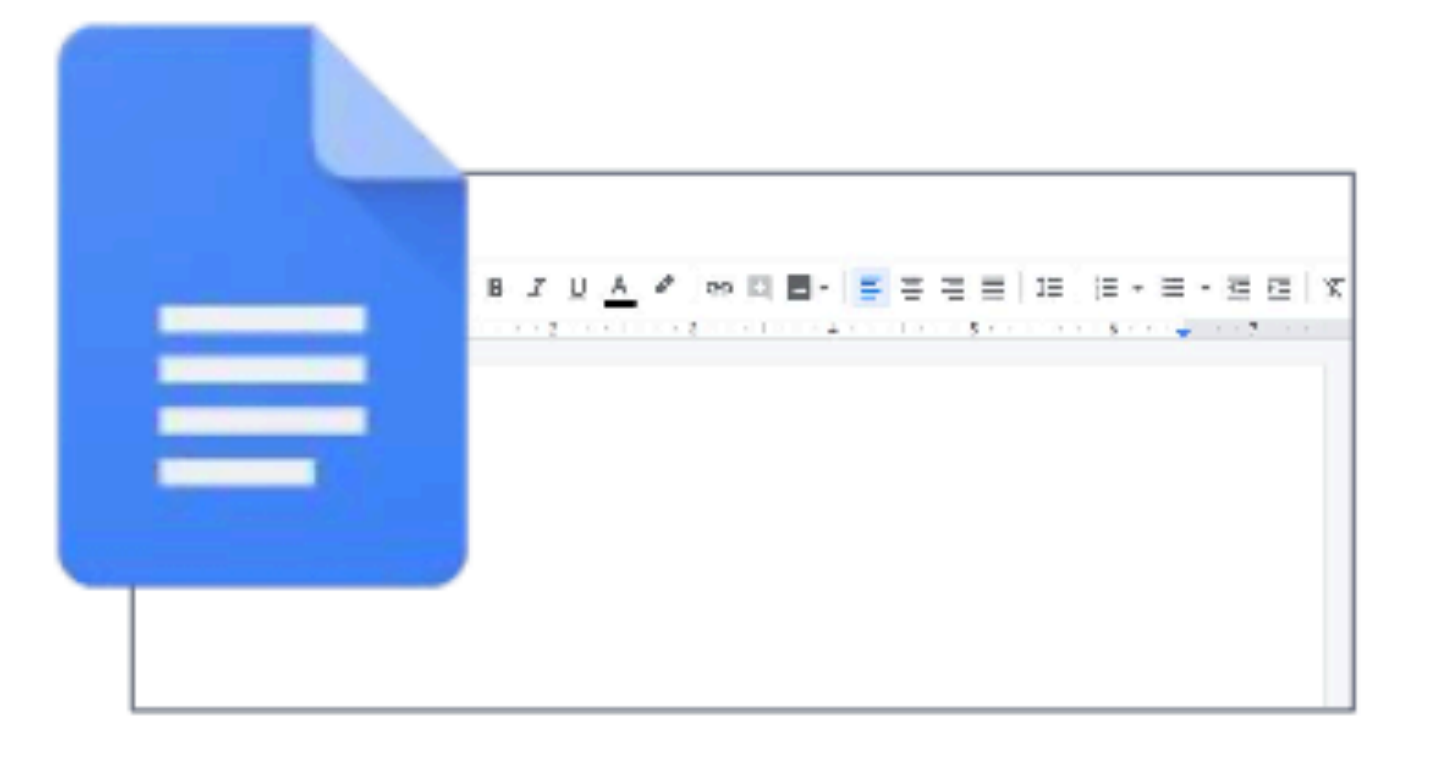

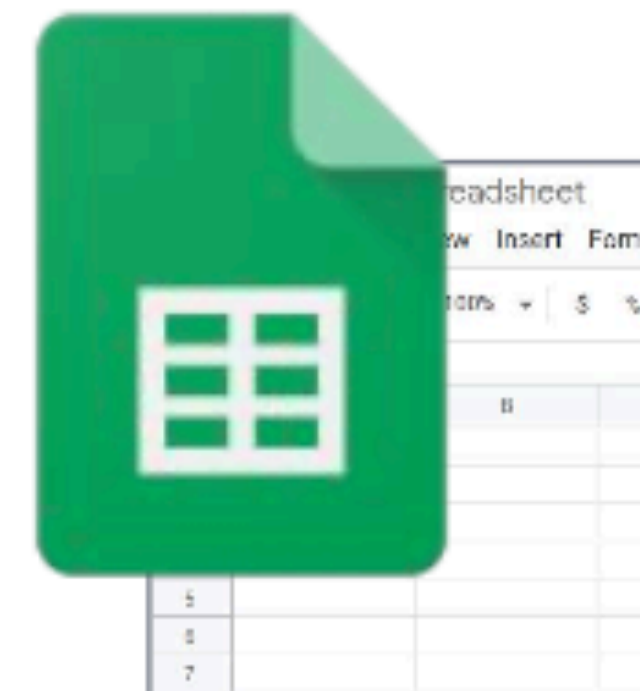

#### Google Docs For making documents, like Microsoft Word.

 Google Sheets
 For working with numbers and data, like Microsoft Excel.

| A .00 | 123- | Default (Ari. | . + 10 | • B I ÷ | <u>A</u> 🔶 B |
|-------|------|---------------|--------|---------|--------------|
| ¢     |      | D             | E      | P       | E            |
|       |      |               |        |         |              |

 Google Slides
 For making presentations, like Microsoft PowerPoint.

#### **Creating New Files**

When working with Google Docs, Google Sheets or Google Slides, your file will be saved automatically as you work, as long as you are connected to the Internet.

| File Bitt Visw in                                               | ent<br>rsen Famrat Tools Ad                              | daw Hep                     |         |              |            |            |          |              |               |         |   |
|-----------------------------------------------------------------|----------------------------------------------------------|-----------------------------|---------|--------------|------------|------------|----------|--------------|---------------|---------|---|
| ······································                          | B - Boodist -                                            | - 144                       | n - I   | BI           | <u>A</u> 2 | 99 E       | E        | 국 국 문        | 15   3 - 3    | E • ≤ ⊂ | x |
| Heading right and to the dost<br>experience.                    | current with                                             | I                           |         |              |            | .,         | 1        |              |               |         |   |
| Unfitied spreads<br>File Coll View In                           | shoot<br>pet Forna Dala Tool                             | e Adel-ana Help             |         |              |            |            |          |              |               |         |   |
|                                                                 | × \$ \$ \$ \$ 121×                                       | DefactiveL +                | 11 3    | 0 1          | ₩ <u></u>  | ♠ ⊞        | 23 Y   E | * 1 * 15 * 1 | ≫• © <b>□</b> | Ω Y Y Σ |   |
| <u>8</u> 0                                                      | K K                                                      | 4                           | *       | E.           |            | ы          |          | 1            | 1             | 8       |   |
|                                                                 |                                                          |                             |         |              |            |            |          |              |               |         |   |
| Untitled presents<br>File Dill, View Int<br>• • • • • • • • • • | abion<br>nati formai Sikle Am<br>1%, - <b>k</b> 🖂 🖬 - Oj | nga Toola Ada<br>Nara III a | kora ki | la<br>Lacato | Done       | Transition |          |              |               |         | , |
|                                                                 |                                                          |                             | Cli     | ick          | c to       | b a        | ndd      | title        | е             |         |   |
|                                                                 |                                                          |                             |         | Clic         | k to       | add        | subt     | itle         |               |         |   |

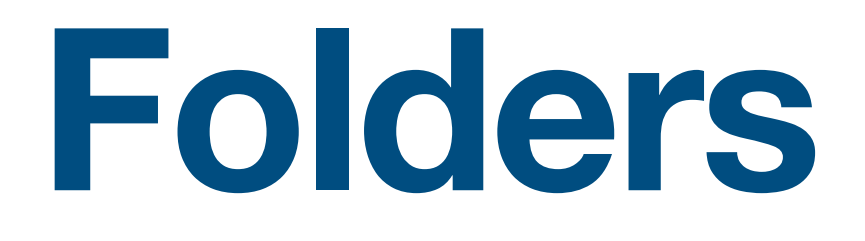

Folders can contain files ar other folders. You can use folders to organize your files. Put related files together in a folder so it's easier to look for what you need.

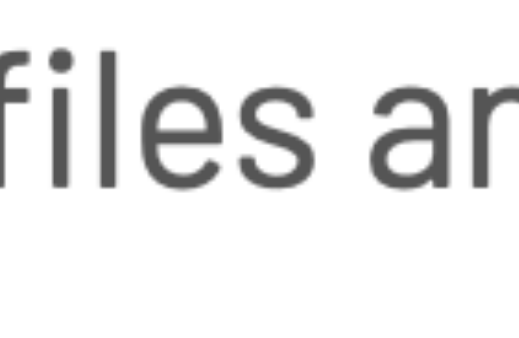

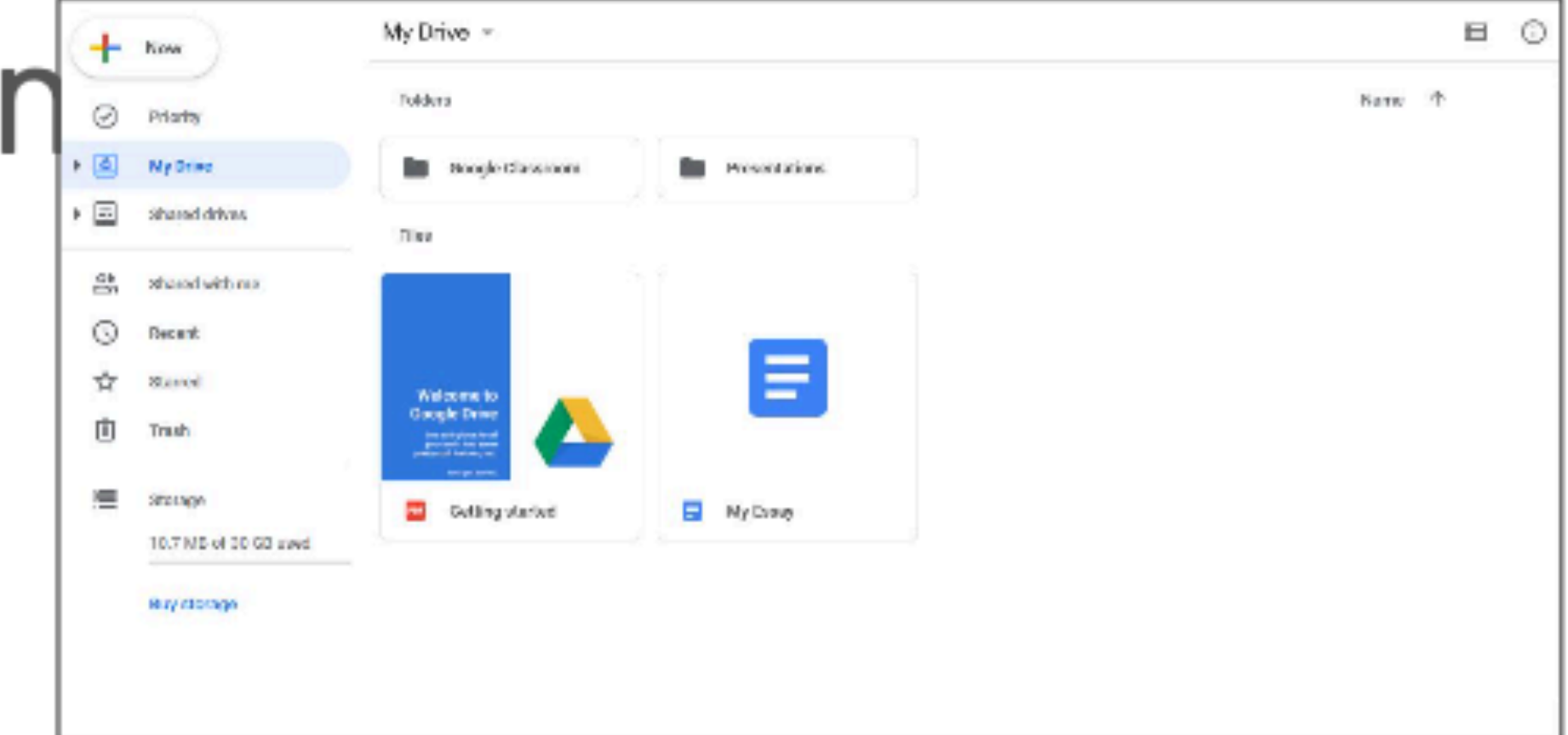

#### **Creating Folders**

## To create a folder, click + New.

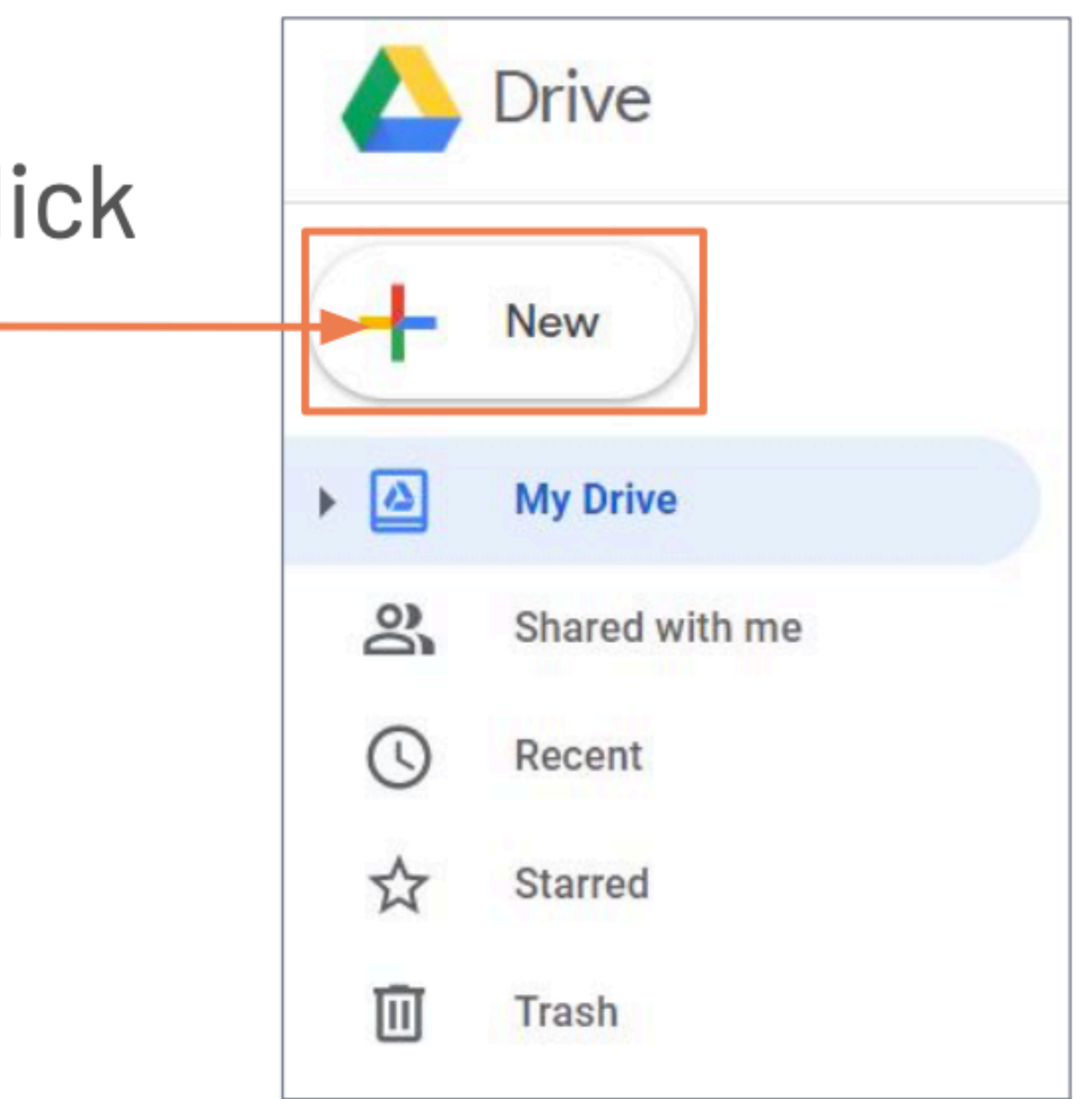

#### **Creating Folders**

#### Then, click Folder.

| ÷        | Folder        |   |  |
|----------|---------------|---|--|
| <b>₽</b> | File upload   |   |  |
| 1        | Folder upload |   |  |
|          | Google Docs   | > |  |
| E        | Google Sheets | > |  |
|          | Google Slides | > |  |
|          | More          | > |  |
| -        | Otherse ma    |   |  |

#### **Creating Folders**

Then, type the name of the folder in the text box.
 Finally, click Create.

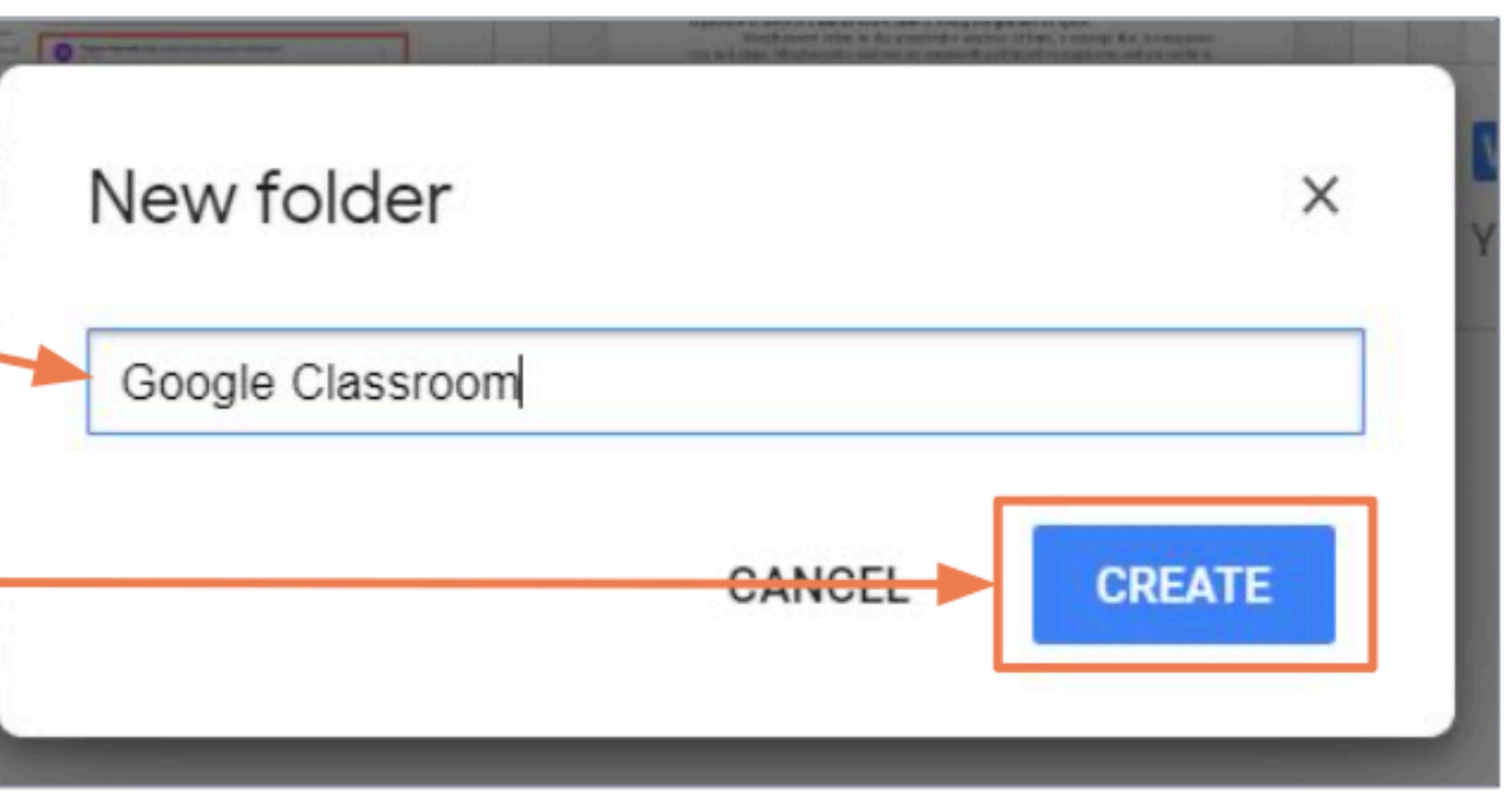

#### **Searching for Files**

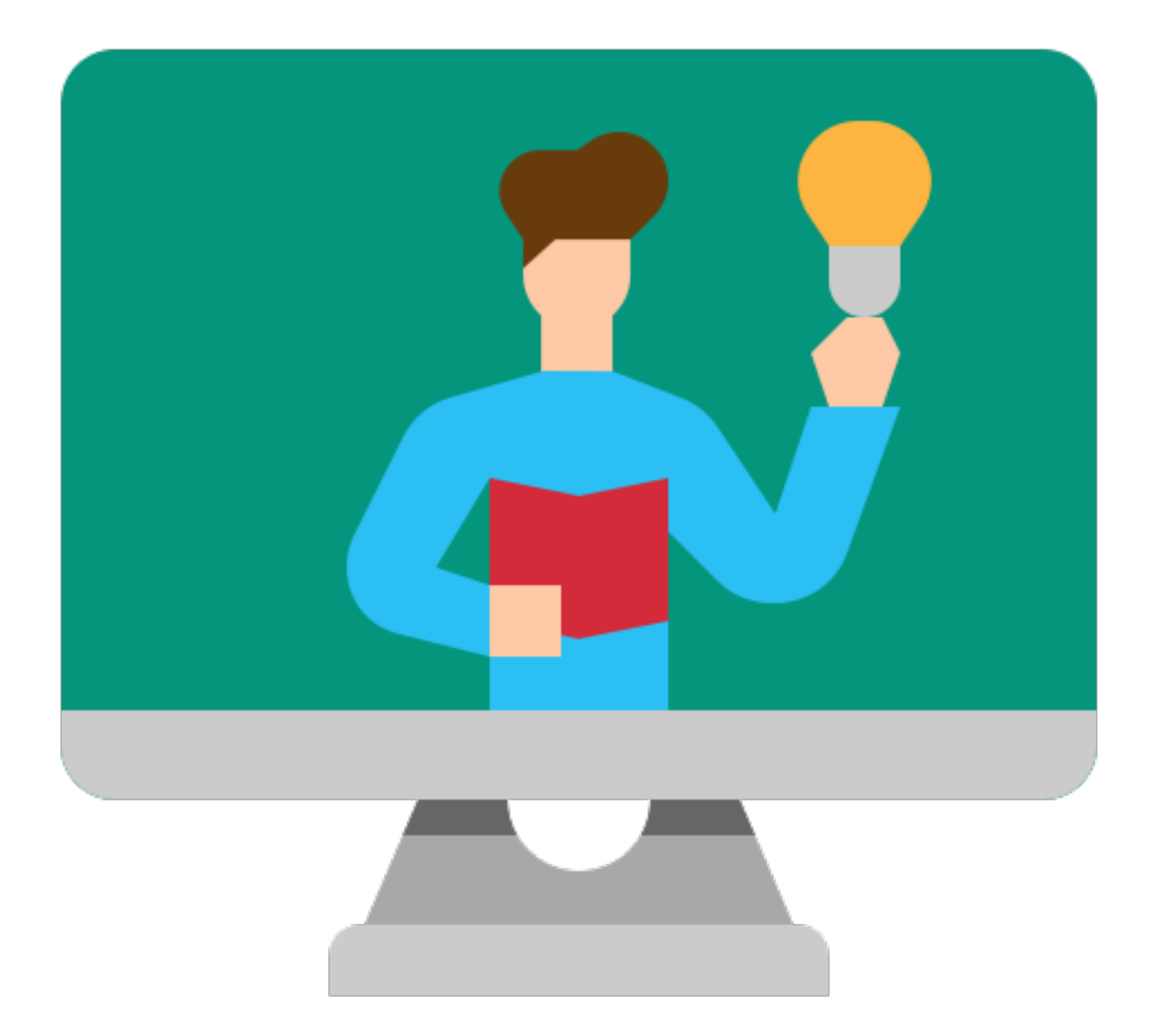

#### **Searching for Files**

remember where it is. top of Google Drive.

| Drive | Q Search in Drive |
|-------|-------------------|
| - New | My Drive 👻        |

- Sometimes, you want to use a file, but you don't
- You can search for a file by typing the names you want to search for in the search bar at the

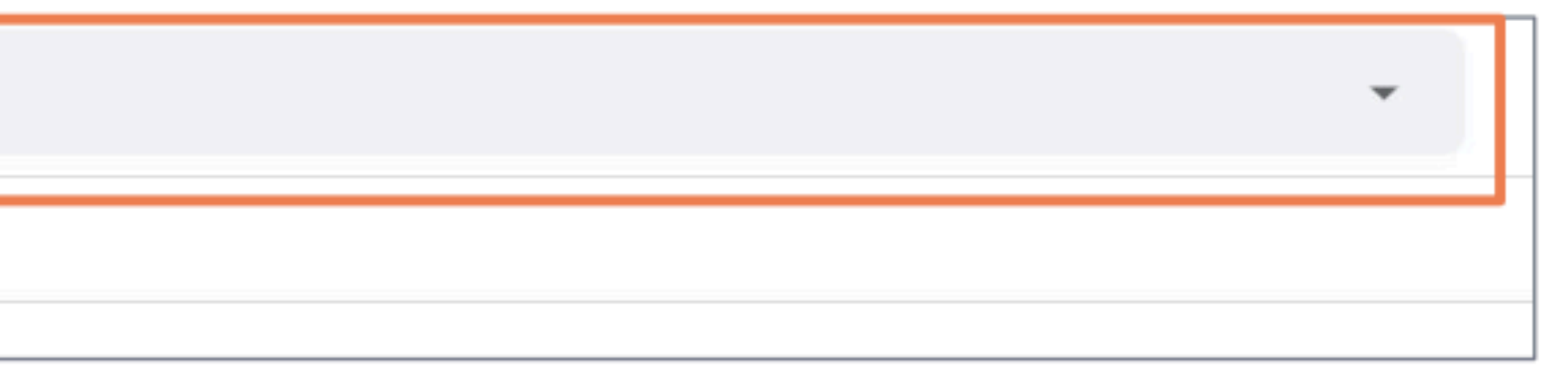

#### **Searching for Files**

#### You will see all the files and folders which contain the words that you searched for. In this example, we searched for Assignment.

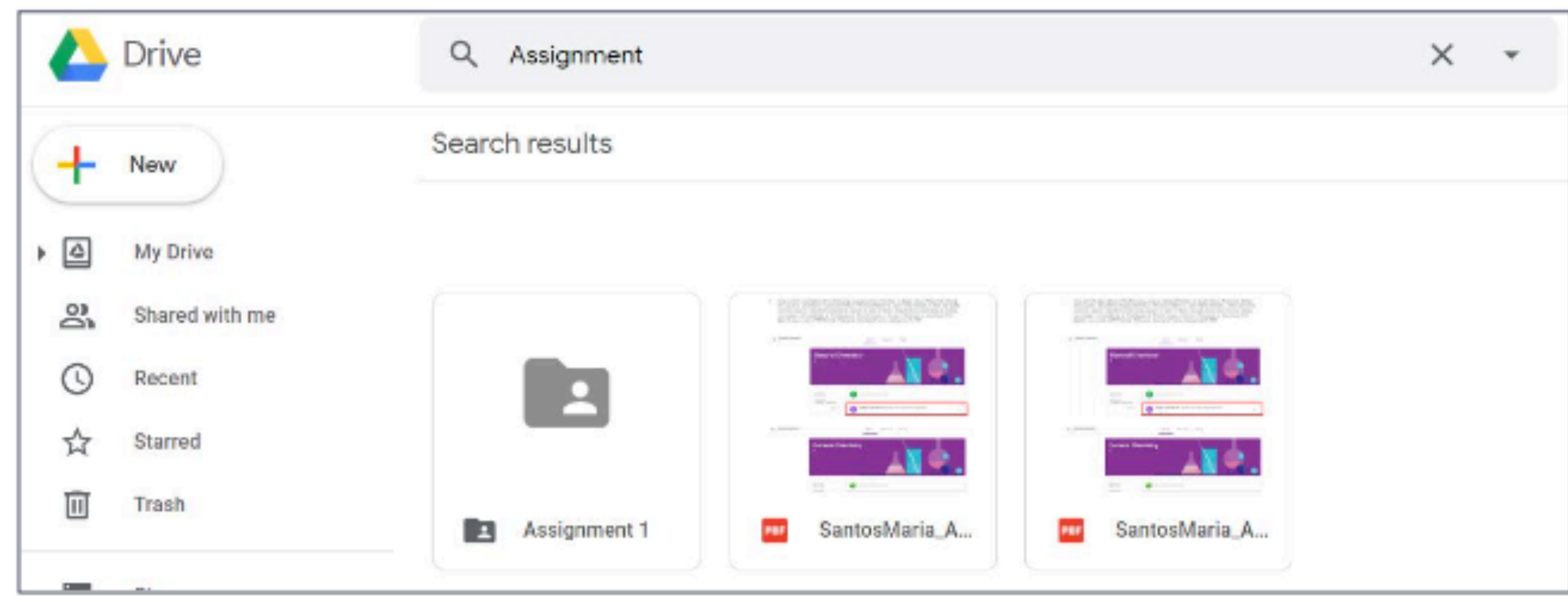

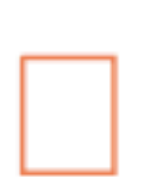

#### Double-click on the file or folder to open them.

# Working with Files and Folders

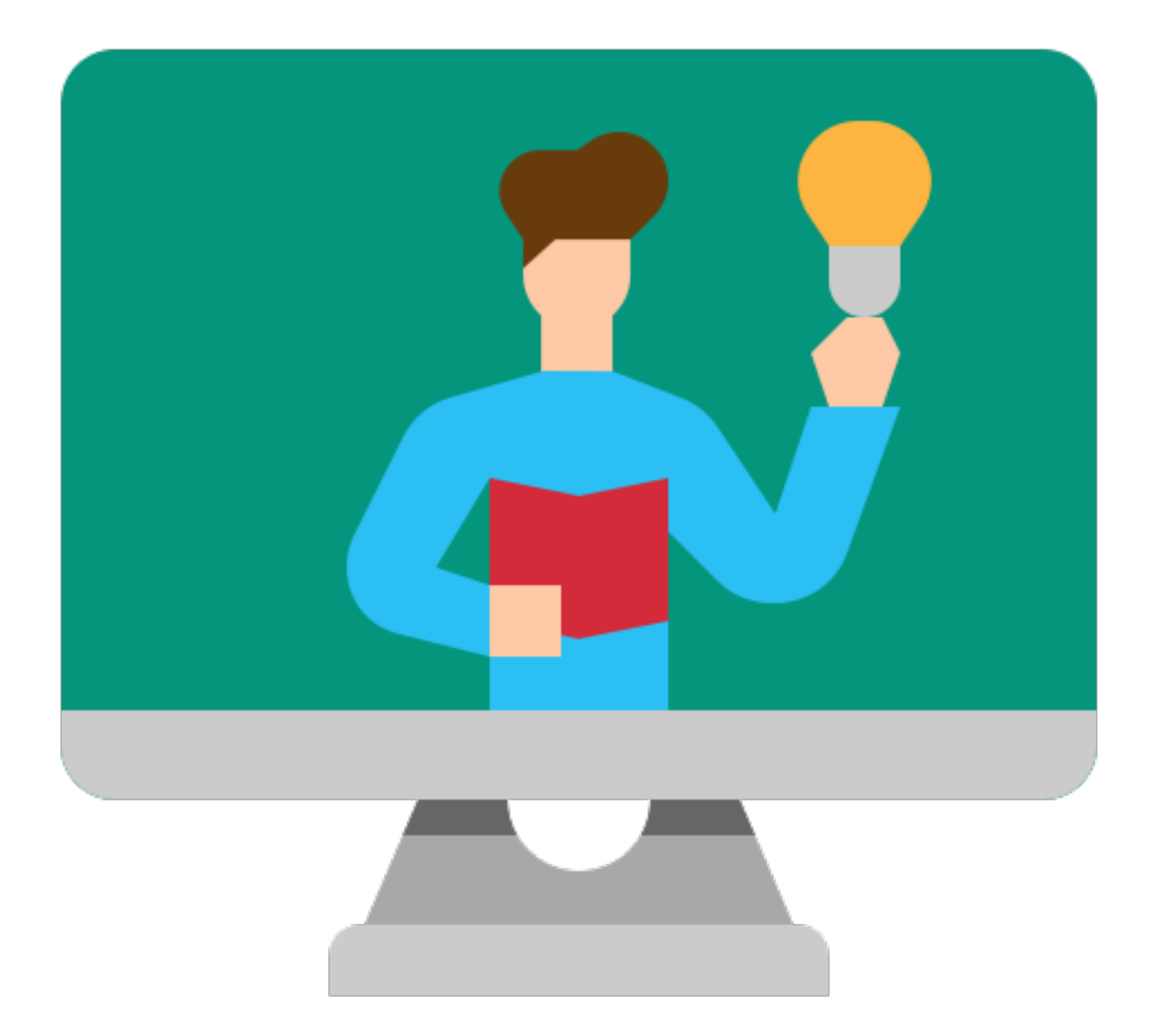

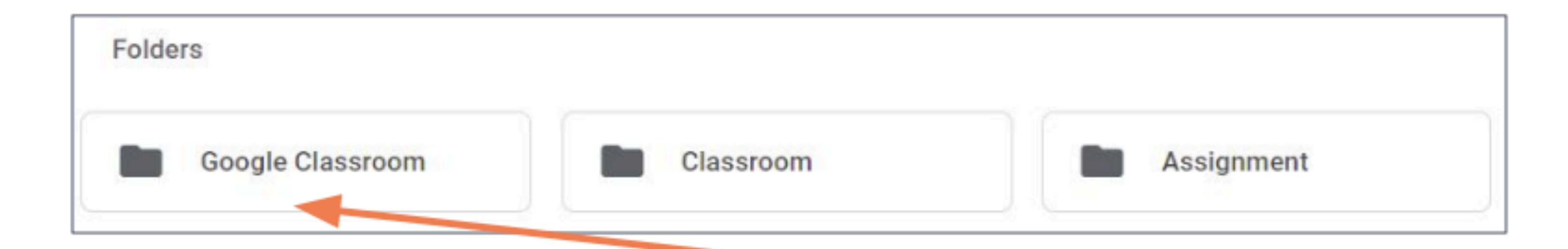

#### To move one file or folder to another location, right-click on it. For example, to move the Google Classroom folder, right-click Google Classroom.

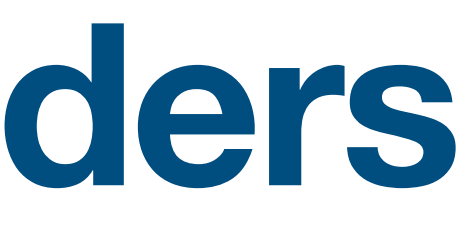

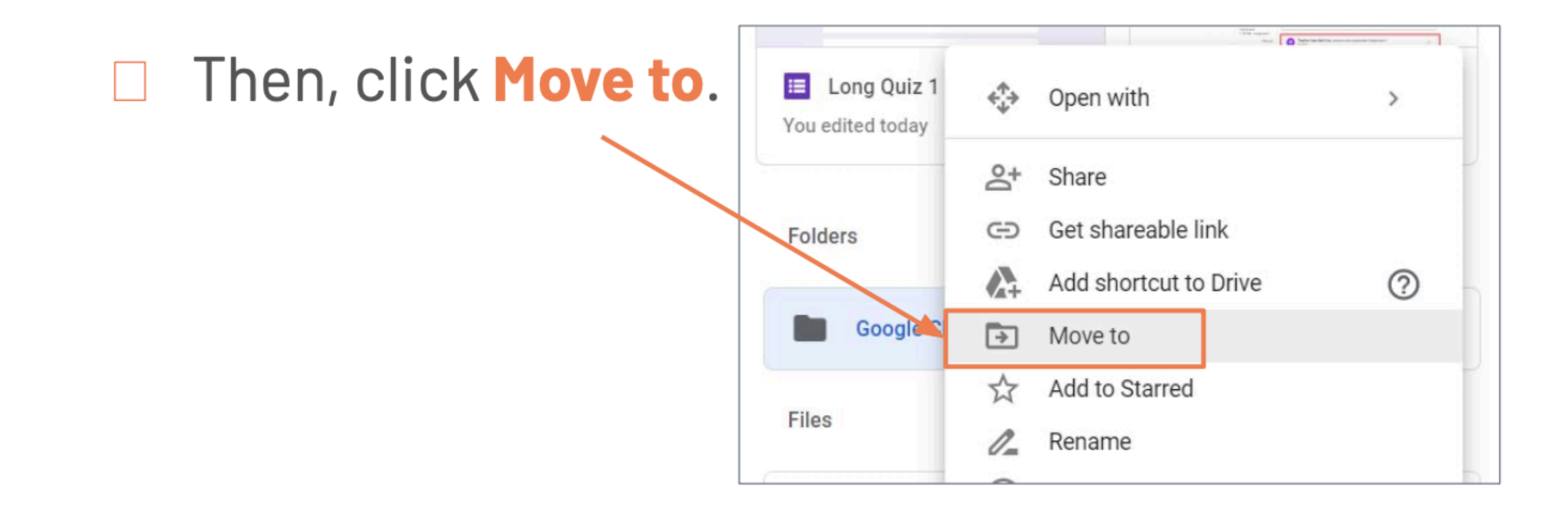

Next, click on the location you want to move your item to. Click the arrow here to enter a folder. Click the arrow here to go back.

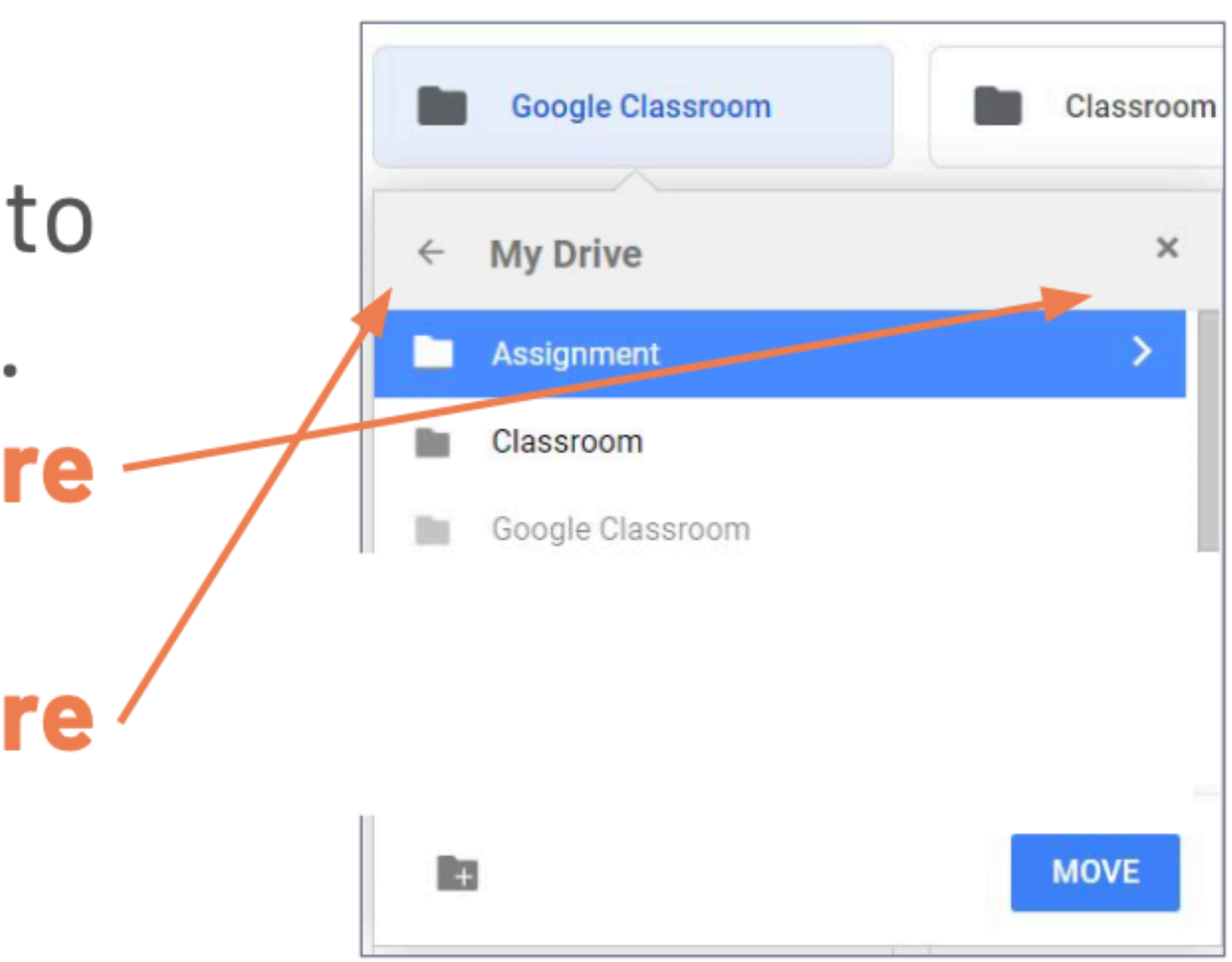

In this example, we are moving the Google Classroom folder to inside the Assignment folder. Finally, click Move.

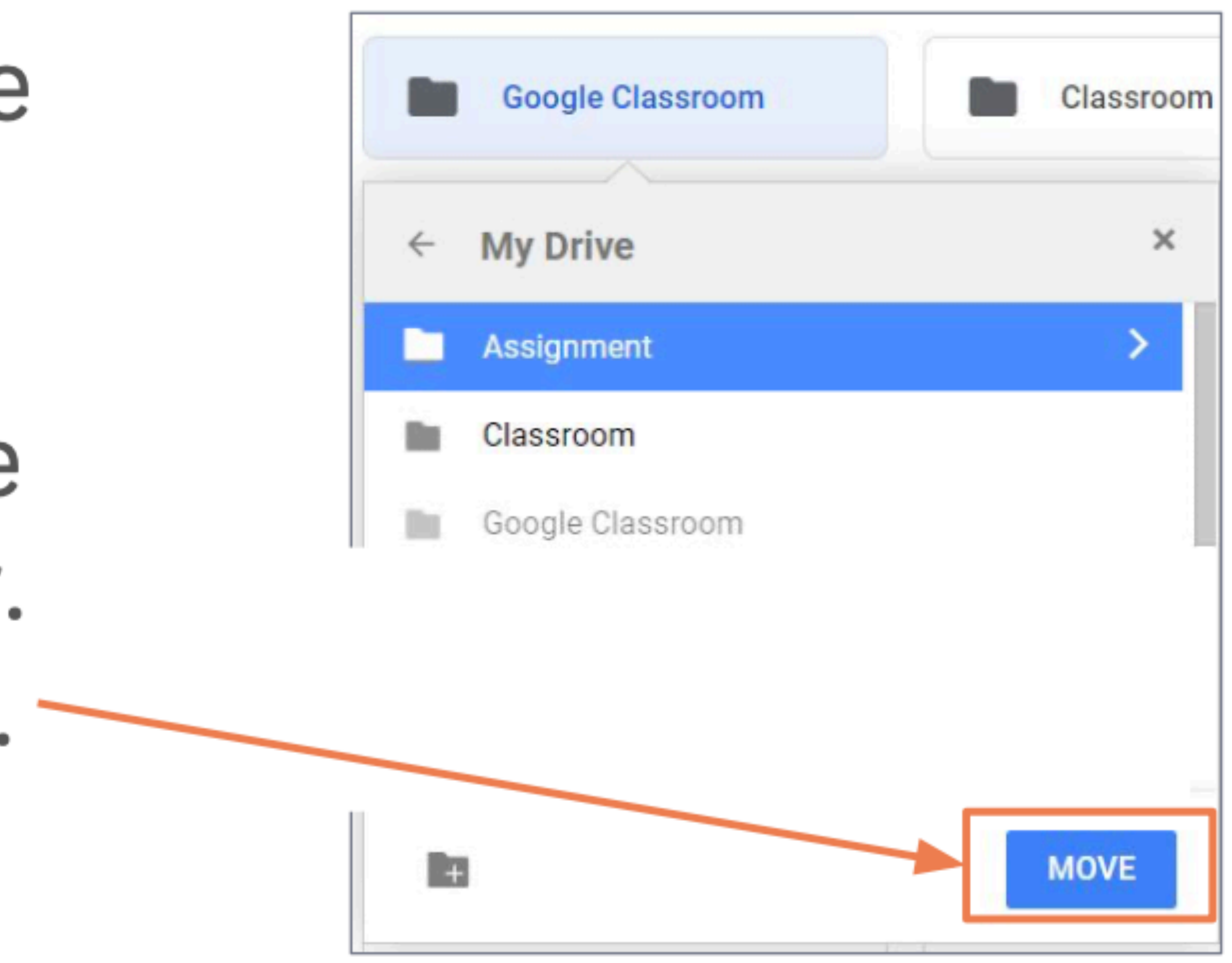

#### **Copying Files**

You can also make copies of files.
 To copy a file, right-click on it.

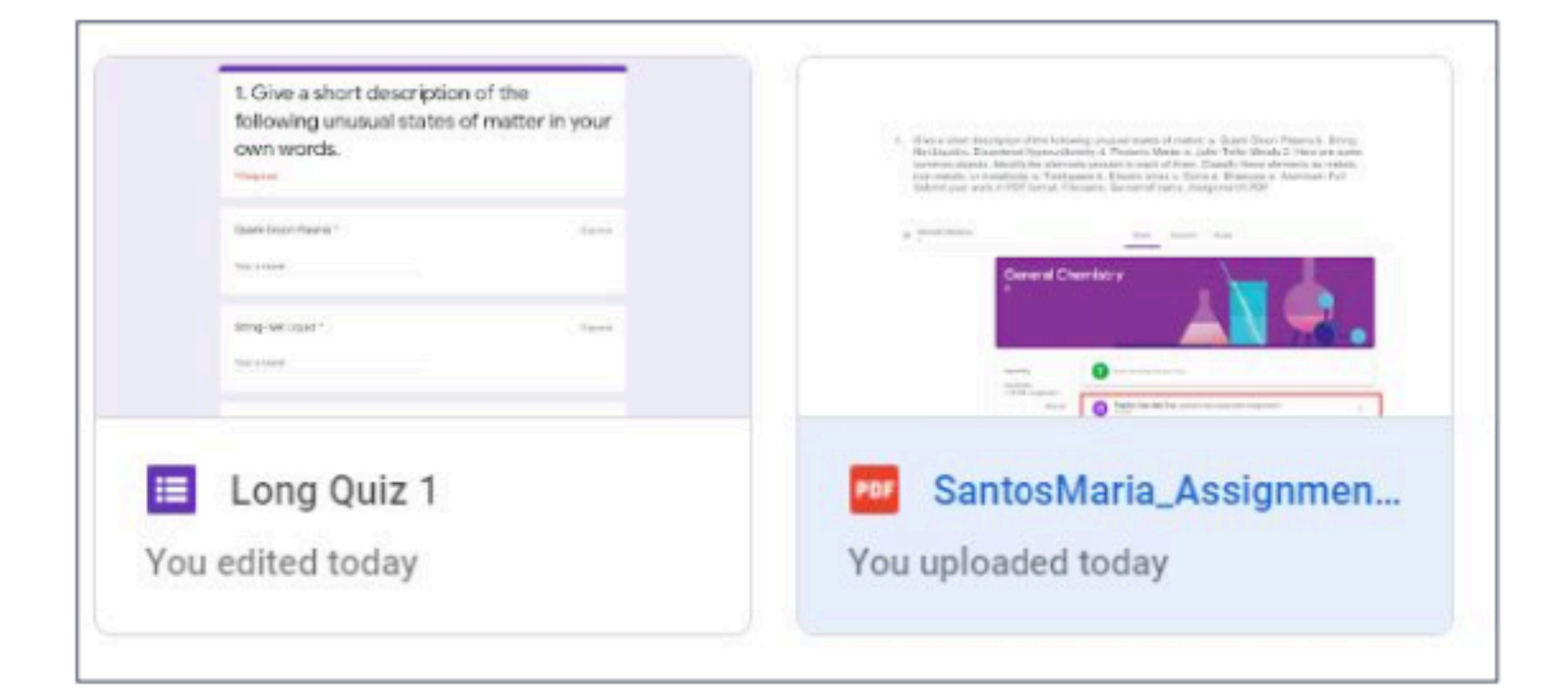

## **Copying Files** Then, click Make a copy.

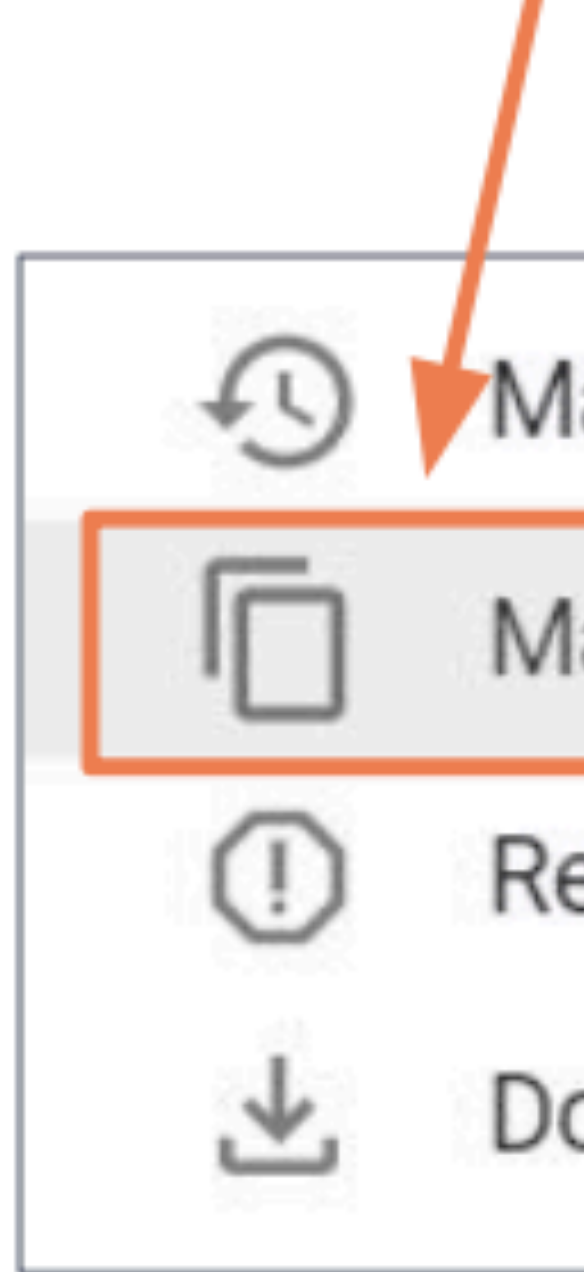

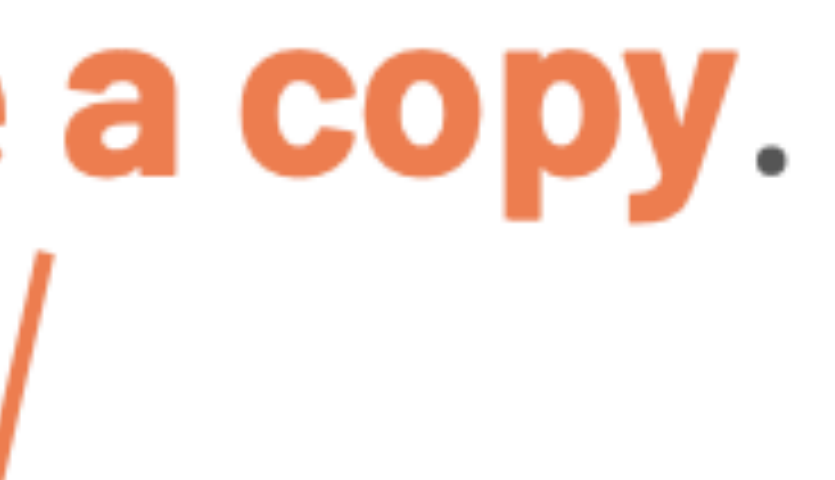

| anage versio | ns |
|--------------|----|
| ake a copy   |    |
| eport abuse  |    |
| ownload      |    |
|              |    |

#### **Copying Files**

#### The new copy of your file will have the words "Copy of" in its name.

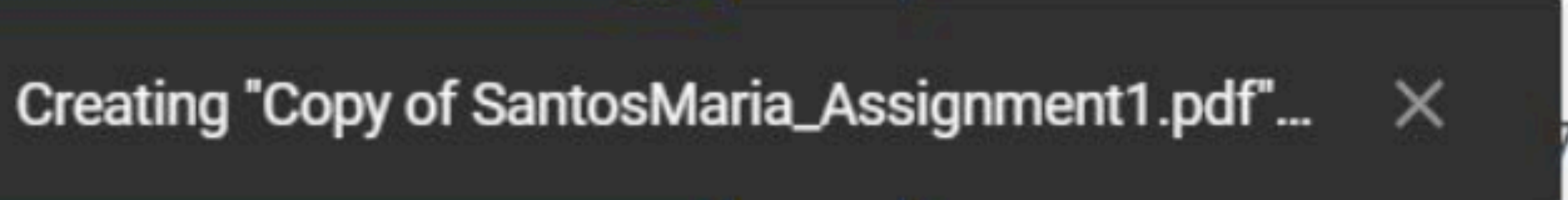

#### **Renaming Files and Folders**

| Folders          |  |
|------------------|--|
| Google Classroom |  |

### To change the name of a file or folder, right-click on it. For example, to rename the Google Classroom folder, right-click Google Classroom.

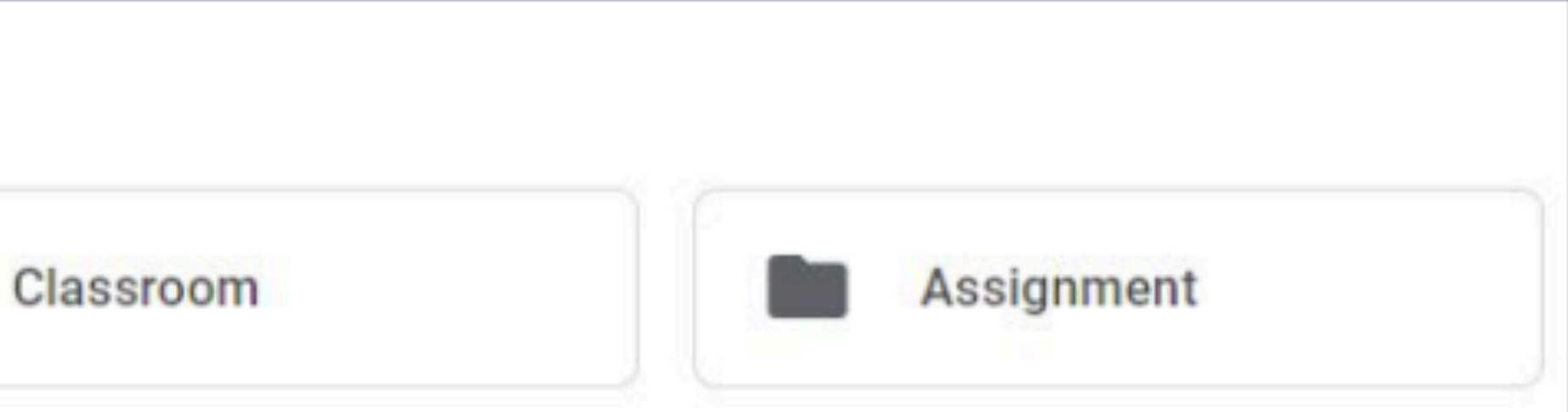

# Renaming Files and Folders Then, click Rename.

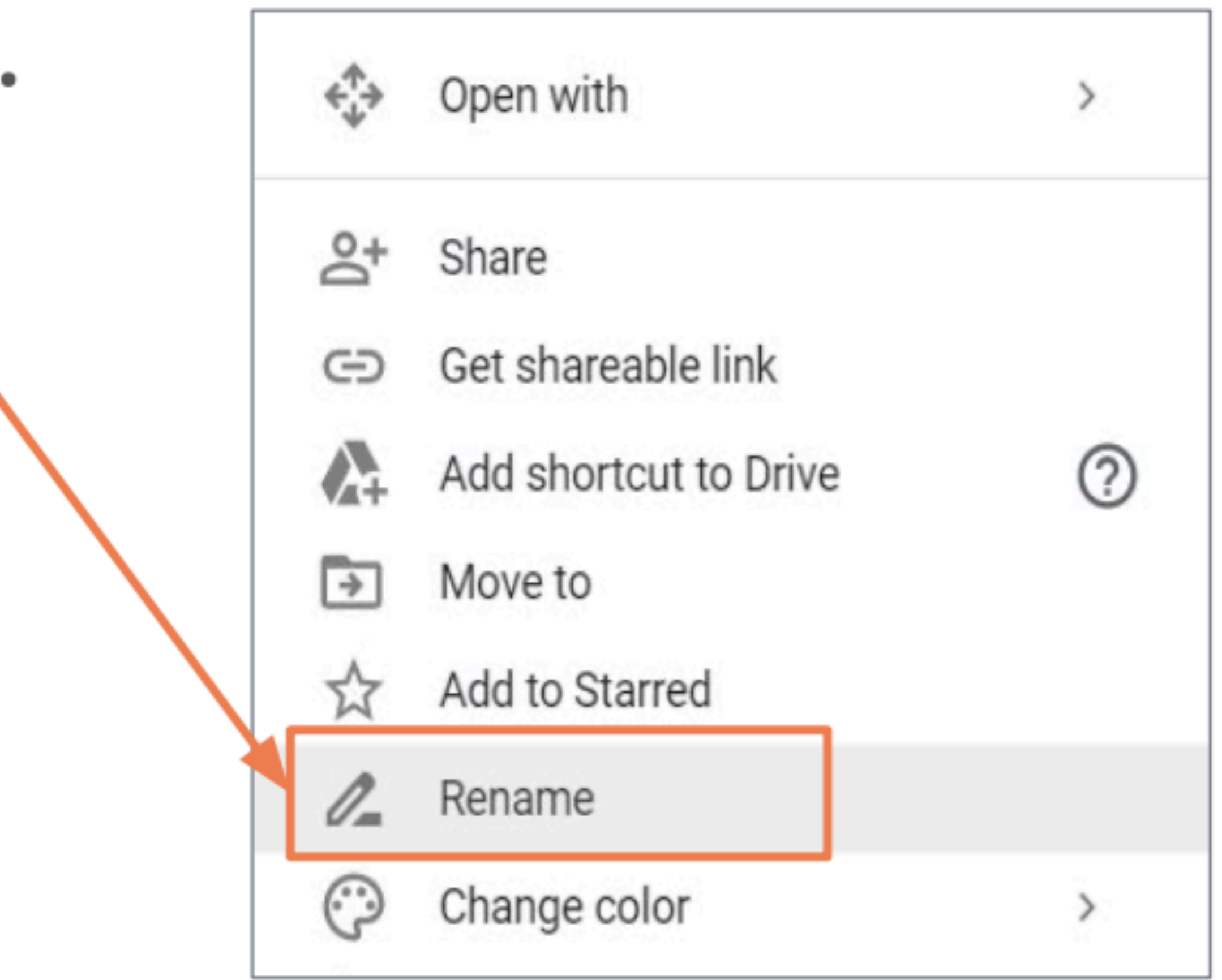

#### **Renaming Files and Folders**

Then, type the new name in the text box
 After typing the new name of your item, click OK.

|    | Rename |        | ×  |
|----|--------|--------|----|
| ν. |        | CANCEL | рК |
|    | Rename |        | X  |
|    |        | CANCE  | ОК |

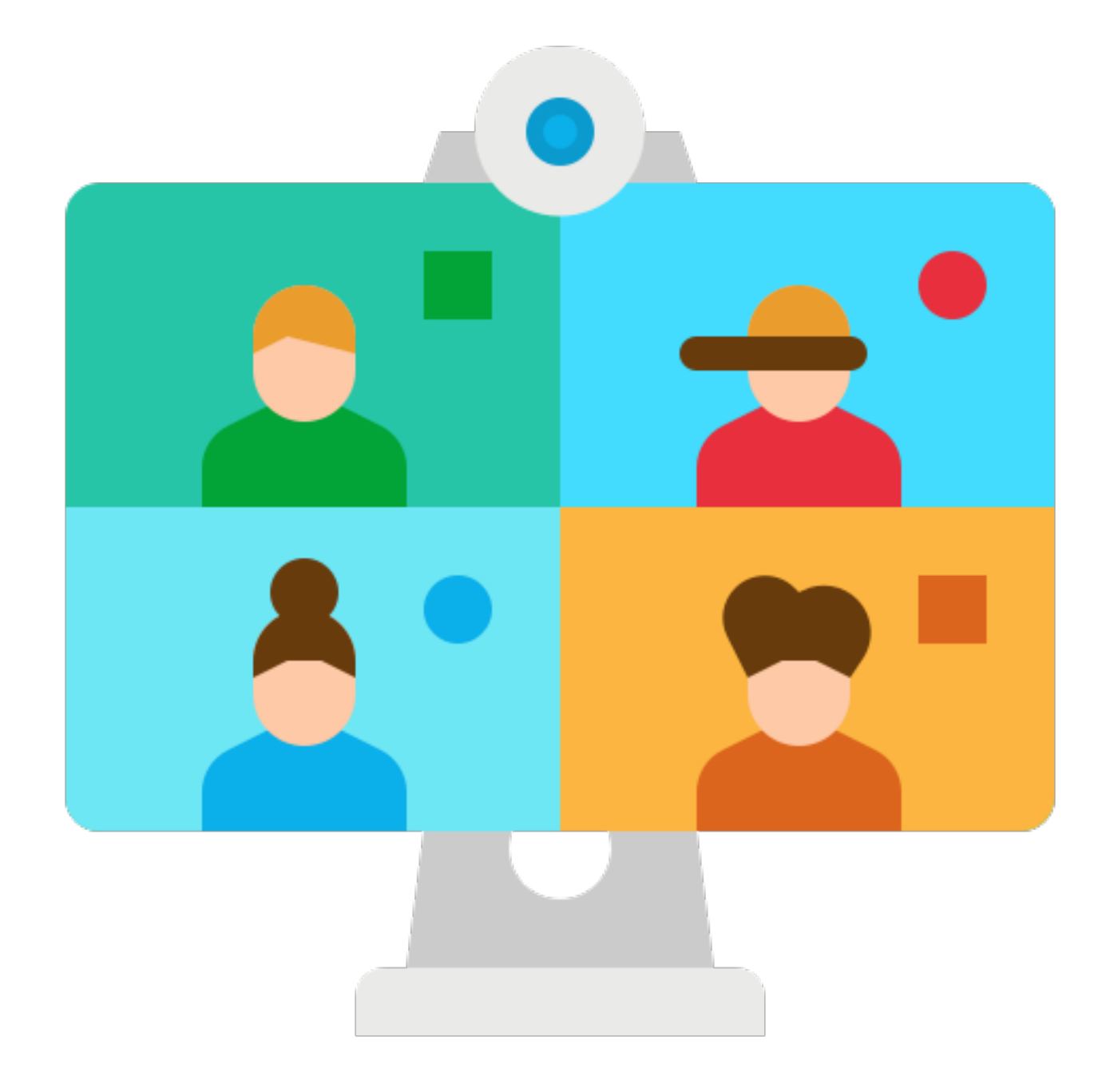

You can share files with other people using Google Drive. By sharing Google Docs, Sheets or Slides, you can work together on the same file with others.

| 1. Give a short description of the<br>following unusual states of matter in your<br>own words. |           | <ol> <li>How a struct description of two behaviog original states derivatives a Scaret Dirac Property.<br/>Revisional or Dirac description of two behaviors of the states derivative and the Scare Dirac Property and<br/>two structure depends directly the advectative private in a rapid of the Scare Dirac devices and which<br/>two restars in a state of the structure private in a rapid of the Scare Dirac device and the<br/>states and the structure is a structure in the state of the Scare Dirac devices and the<br/>index of the structure is a structure in the structure of the structure of the state of the<br/>dirac device of the Caretar Thesaure Scare of the structure of the structure of the structure of<br/>dirac device of the Caretar Thesaure Scare of the structure of the structure of the structure of the structure of the<br/>dirac device of the Caretar Thesaure Scare of the structure of the structure of the structure of the<br/>dirac device of the structure of the structure of th</li></ol> |
|------------------------------------------------------------------------------------------------|-----------|----------------------------------------------------------------------------------------------------|
| Spaan bronn Haarna 1<br>Nec 19994                                                              |           | Quantit Chardetry                                                                                                    |
| Bitting State Logist 1                                                                         | Carrier - |                                                                                                    |
| Long Quiz 1                                                                                    |           | SantosMaria_Assignmen                                                                                                    |
| <b>J</b>                                                                                       |           |                                                                                                    |

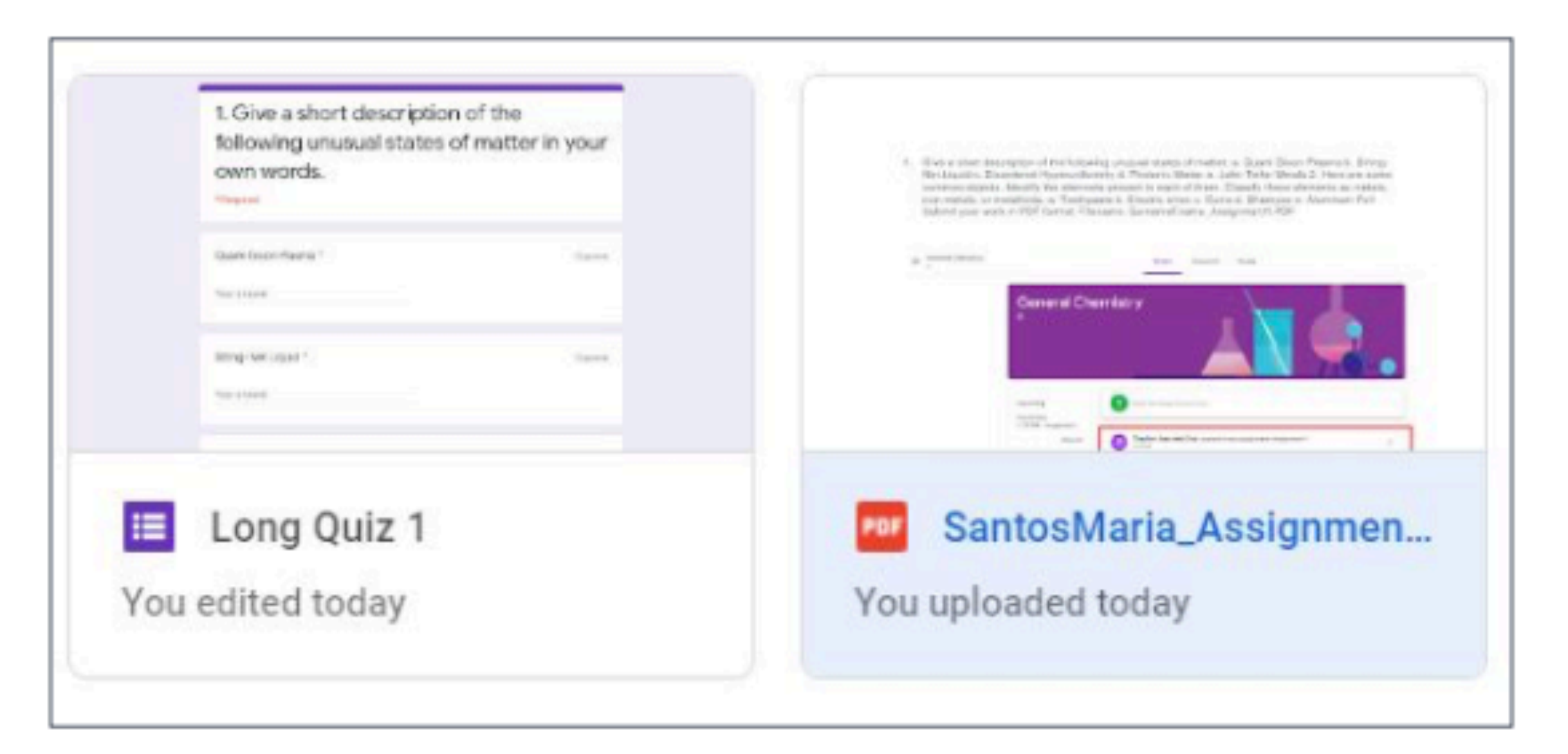

#### To share a file or folder, right-click on it.

#### Then, click Share.

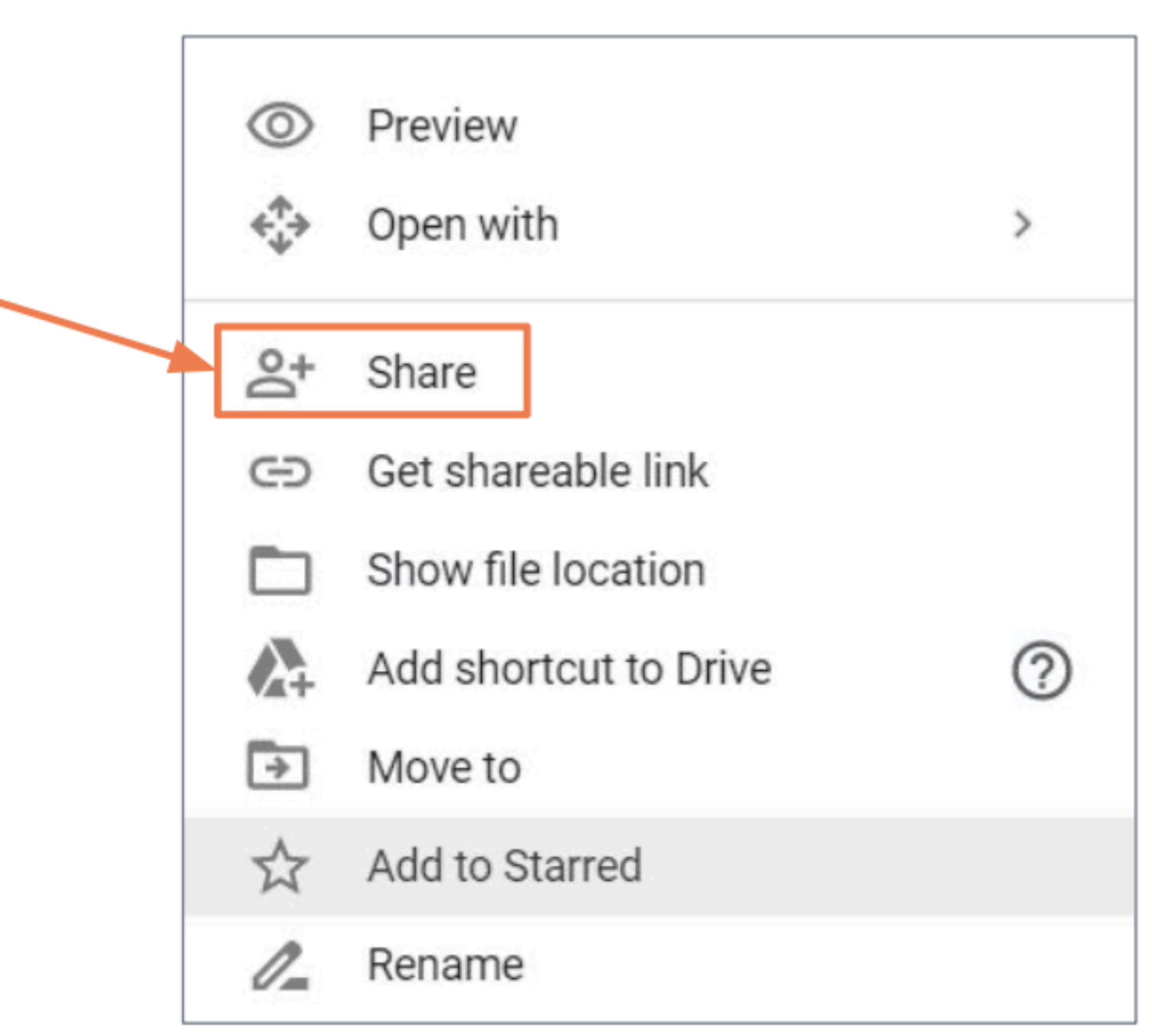

Type the email
 addresses of the
 people you want to
 share the file to.
 Then, click Done.

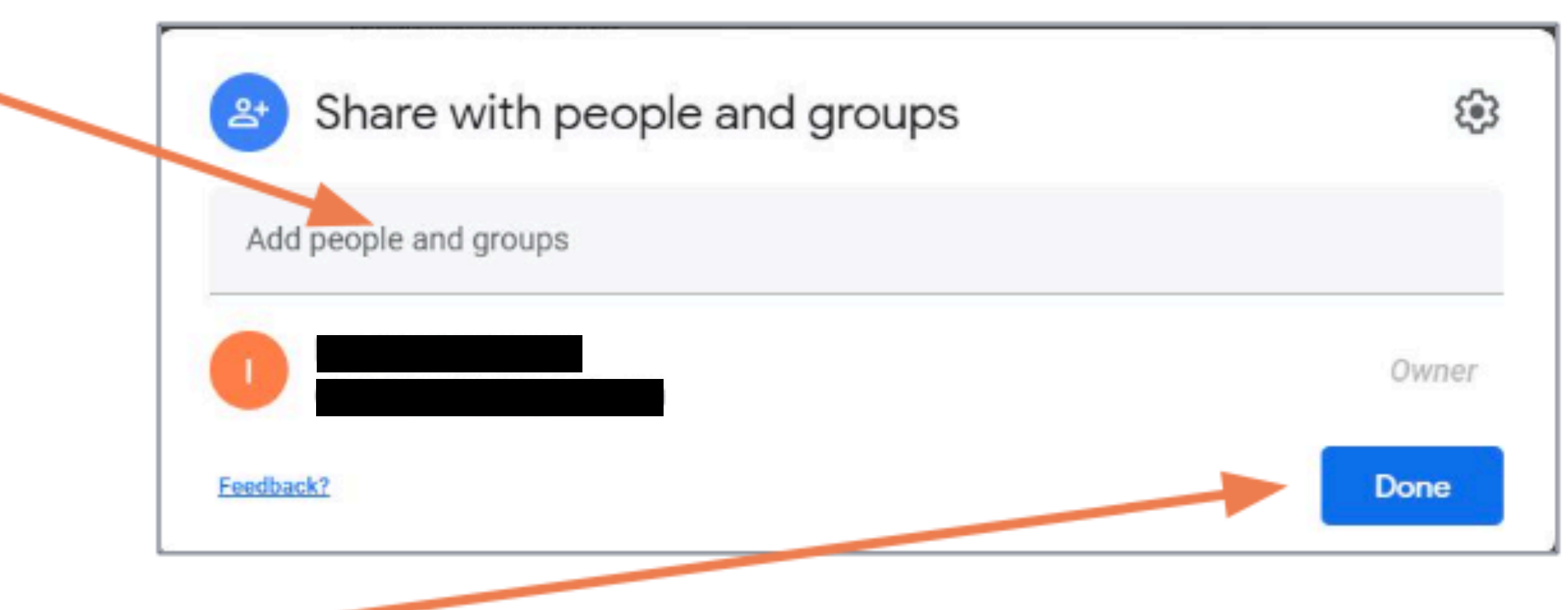

#### **Viewing Shared Files**

If you want to see the files or folders that are shared to you, click Shared with me.

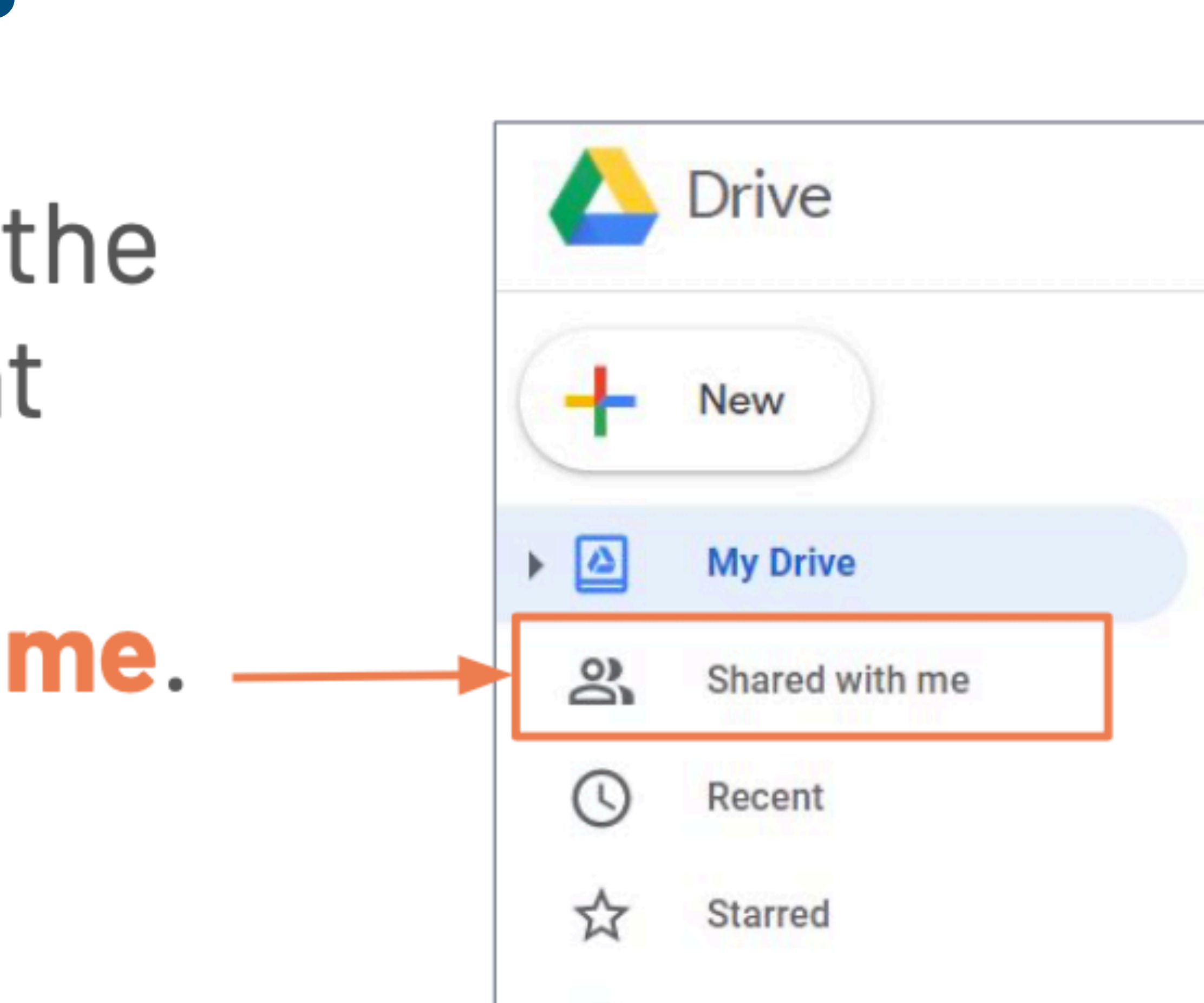

Trash

## Viewing Shared Files

Files and folders that are shared with you will be listed according by date.

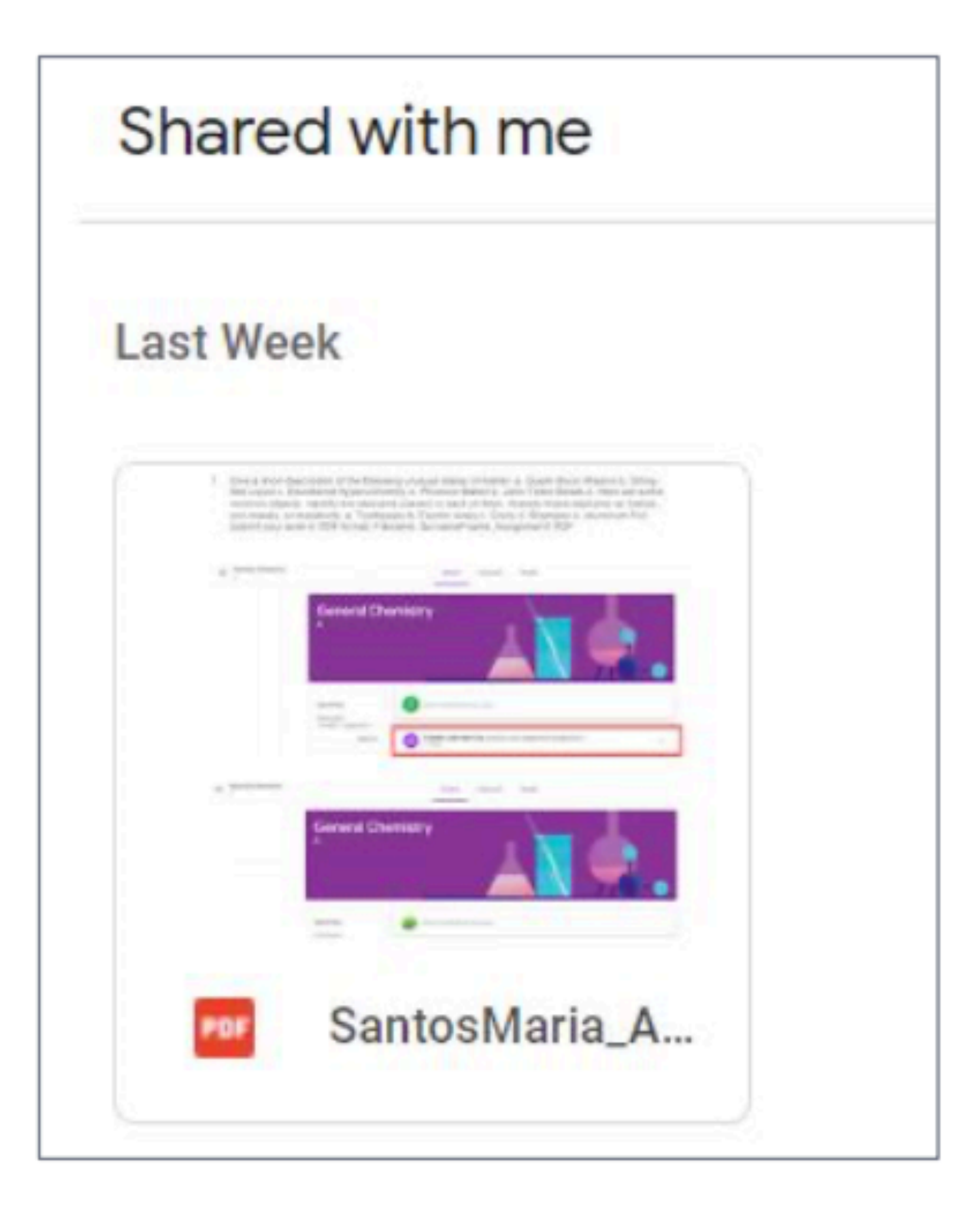

#### Any questions on this module? Send an email to your IT Support

#### <u>support@chamuel.edu.ph</u>